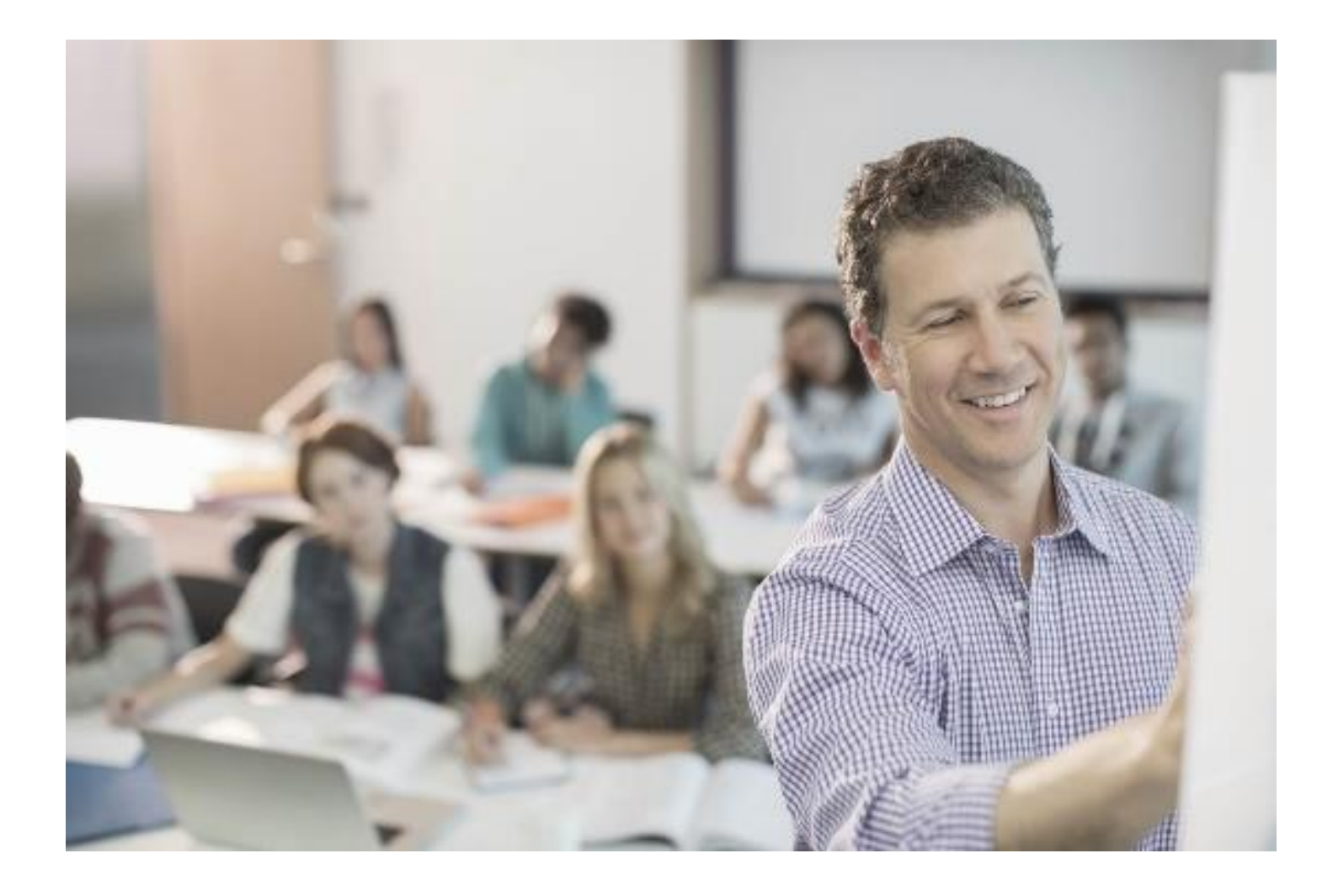

# Gebruikershandleiding VerzuimSignaal

Versie: 2017

| Verzuimsignaal B.V. | Telefoon | 074 - 2455444          |
|---------------------|----------|------------------------|
| Postbus 313         |          |                        |
| 7550 AH Hengelo     | Internet | www.verzuimsignaal.com |

© Copyright 2017 Verzuimsignaal B.V., Hengelo, The Netherlands.

Alle rechten voorbehouden. De informatie in dit document kan zonder enige waarschuwing vooraf worden gewijzigd en houdt geen enkele verplichting in voor VerzuimSignaal. Niets uit deze uitgave mag verveelvoudigd worden, in een geautomatiseerd gegevensbestand opgeslagen worden, of openbaar gemaakt worden door middel van druk, fotokopie, microfilm of op welke wijze dan ook, hetzij elektronisch, hetzij mechanisch, zonder voorafgaande schriftelijke toestemming van de uitgever.

Alle wijzigingen voorbehouden.

### Inhoudsopgave

| 1. | Algem  | een                           | . 4 |
|----|--------|-------------------------------|-----|
|    | 1.1.   | In- en uitloggen              | 4   |
|    | 1.2.   | Openingsscherm                | 4   |
|    | 1.2.1. | Dashboard                     | 5   |
|    | 1.2.2. | Mijn account                  | 5   |
|    | 1.2.3. | Werkbalk                      | 5   |
|    | 1.2.4. | Snelzoeken                    | 5   |
|    | 1.2.5. | Organisatie                   | 6   |
|    | 1.3.   | Filter                        | 6   |
|    | 1.4.   | Ondersteuning bij het gebruik | 7   |
| 2. | Vanda  | ag                            | . 8 |
|    | 2.1.   | Vandaag                       | 8   |
|    | 2.2.   | Postvak                       | 9   |
|    | 2.3.   | Planningsagenda               | 10  |
|    | 2.3.1. | Overzicht agenda              | 10  |
|    | 2.3.2. | Plannen beschikbaarheid       | 11  |
|    | 2.3.3. | Afspraak plannen              | 12  |
|    | 2.3.4. | Agenda wizard                 | 13  |
| 3. | Werkn  | emers                         | 15  |
|    | 3.1.   | Werknemer zoeken              | 15  |
|    | 3.2.   | Werknemer toevoegen           | 16  |
|    | 3.3.   | Werknemer muteren             | 16  |
|    | 3.4.   | Verknemer uit dienst          | 17  |
|    | 3.5.   | Liek melden                   | 17  |
|    | 3.7.   | Zwanger melden                | 18  |
|    | 3.8.   | Overige protocollen           | 18  |
| 4. | Dossie | ors                           | 19  |
|    | 4.1.   | Openstaande dossiers.         | 19  |
|    | 4.2.   | Laatst bewerkte dossiers.     | 19  |
|    | 4.3.   | Recent bekeken                | 19  |
|    | 4.4.   | Interventieaanvragen          | 19  |
|    | 4.5.   | Gesioten dossiers             | 20  |
|    | 4.0.   | Notities                      | 20  |
|    | 4.8.   | Het Werknemersdossier         | 21  |
|    | 4.8.1. | Tabblad Werknemer             | 21  |
|    | 4.8.2. | Tabblad Protocollen           | 22  |
|    | 4.8.3. | Tabblad Taken                 | 22  |
|    | 4.8.4. | Tabblad Dossier               | 25  |
|    | 4.8.5. | Tabblad Historie              | 27  |
|    | 4.8.6. | Tabblad beschikking           | 27  |
|    | 4.8.7. | Tabblad Gebruikers            | 28  |
| 5. | Taken  |                               | 29  |
|    |        |                               |     |

| 6. | 5.1.<br>5.2.<br>Werkg                                        | Afgeronde taken<br>Openstaande taken<br>evers                                                                                                    | 29<br>30<br>31                         |
|----|--------------------------------------------------------------|----------------------------------------------------------------------------------------------------|----------------------------------------|
| 7. | 6.1.<br>6.2.<br>6.3.<br>6.4.<br>6.5.<br>Rappo                | Werkgever zoeken.<br>Werkgever toevoegen<br>Inactieve contracten<br>Geselecteerde protocollen<br>Organisatiestructuur                                | 31<br>31<br>31<br>31<br>31<br>32       |
|    | 7.1.<br>7.2.<br>7.3.<br>7.4.<br>7.5.<br>7.6.<br>7.7.<br>7.8. | Management.<br>Informatie analyse<br>UWV meldingen.<br>Bewaartermijnen.<br>Statistieken genereren.<br>Rapporten genereren<br>Wachtrij.<br>Aantallen. | 32<br>32<br>33<br>33<br>33<br>35<br>35 |

## 1. ALGEMEEN

In deze handleiding worden de belangrijkste functionaliteiten van VerzuimSignaal toegelicht. VerzuimSignaal is te gebruiken met alle browsers zoals Internet Explorer 10 of hoger, Safari, Mozilla Firefox en Google Chrome. Alle in dit document gebruikte namen, BSN-nummers en overige gegevens zijn fictief.

## 1.1. IN- EN UITLOGGEN

#### Inloggen

Ga naar https://www.VerzuimSignaal2.nl en vul uw gebruikersnaam en wachtwoord in.

#### Uitloggen

Ga rechtsboven in het scherm op uw naam staan en klik op Uitloggen.

## 1.2. OPENINGSSCHERM

Als u ingelogd bent ziet u het openingsscherm van VerzuimSignaal.

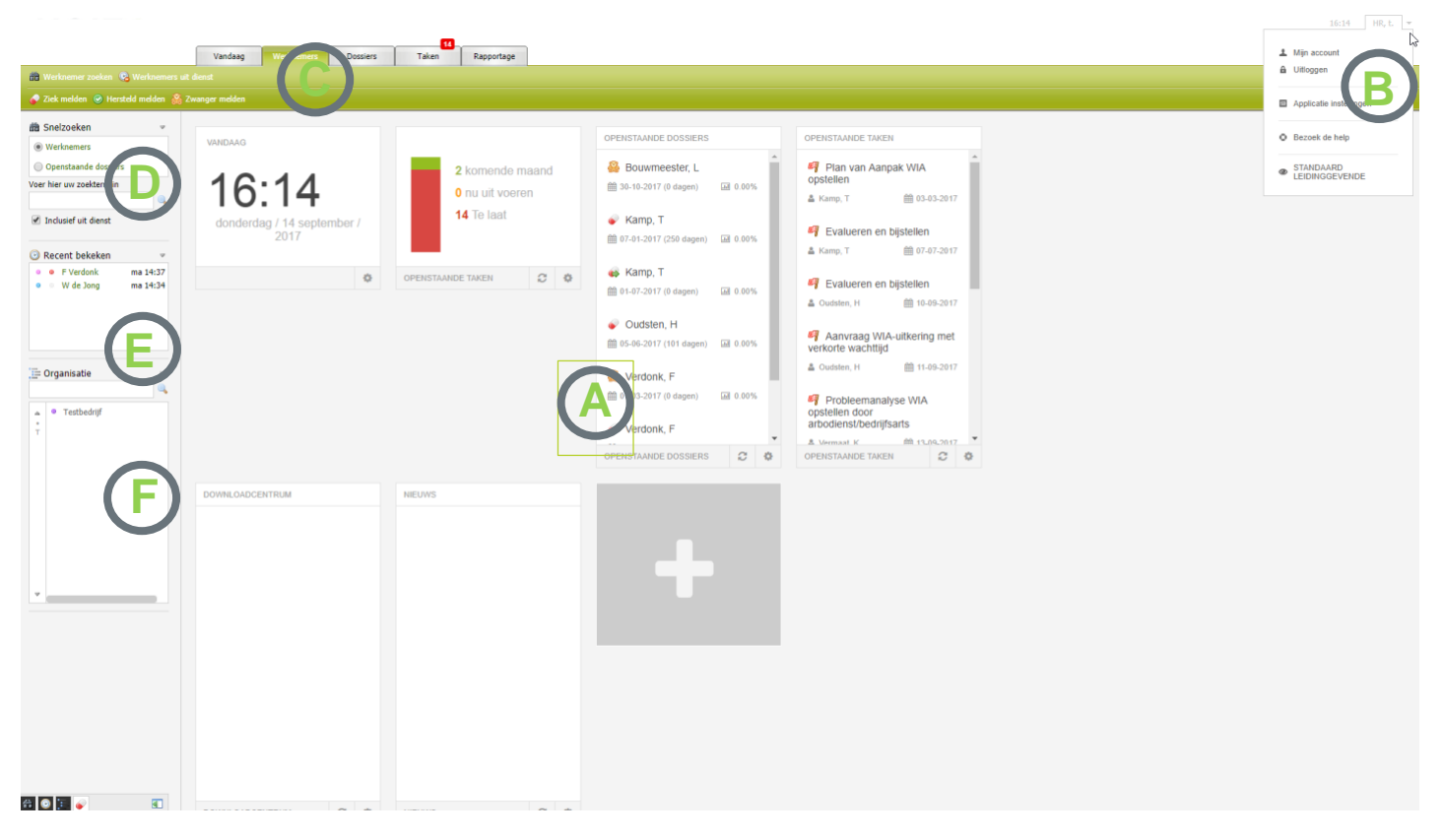

4

In dit openingsscherm treft u een aantal zaken:

| Α | Dashboard         | Hier ziet u in een oogopslag de meest relevante informatie en taken waarvoor<br>u geautoriseerd bent.                                     |
|---|-------------------|----------------------------------------------------------------------------------------------------|
| В | Mijn account      | Hier kunt u uw accountgegevens, zoals uw wachtwoord, wijzigen.                                                                            |
| С | Werkbalk          | Hier vindt u de verschillende tabbladen waarmee u door VerzuimSignaal navigeert.                                                          |
| D | Snelzoeken        | Hier kunt u snel en gemakkelijk werknemers en openstaande dossiers opzoeken door bijvoorbeeld op (achter)naam, BSN of personeelsnummer te |
| Е | Recent<br>bekeken | Hier ziet u de vijf meest recent bekeken medewerker en kunt u direct doorklikken naar deze medewerkers.                                   |
| F | Organisatie       | Hier worden organisatieonderdelen weergegeven waarvoor u geautoriseerd bent.                                                              |

### 1.2.1.Dashboard

Het dashboard (A) van VerzuimSignaal kunt u zelf samenstellen. Het dashboard is opgebouwd uit verschillende 'widgets' die u aan- en uit kunt zetten. Zo kunt u op het portaal alle openstaande taken, openstaande dossiers of downloads laten weergeven.

### 1.2.2. Mijn account

Ga rechtsboven in het scherm op uw naam staan (B) en klik op Mijn account. Hier kunt u uw persoonlijke gegevens raadplegen en wijzigen.

### 1.2.3.Werkbalk

De werkbalk (C) is het navigatiemiddel binnen VerzuimSignaal en bestaat, afhankelijk van uw rol, uit maximaal zeven tabbladen:

- Vandaag
- o Werknemers
- o Dossiers
- o Taken
- Werkgevers
- o Rapportage
- o Facturatie

De verschillende onderdelen van de werkbalk worden in de afzonderlijke hoofstukken verder toegelicht.

### 1.2.4. Snelzoeken

Via snelzoeken (D) kunt u versneld zoeken naar één van uw werknemers.

Voer een zoekterm in (achternaam, BSN-nummer, adres, woonplaats, etc.) en druk op **Enter** of klik op het vergrootglas (
).

#### Recent bekeken

In het venster recent bekeken (E) ziet u de vijf laatst bekeken dossiers. Door op de naam te klikken, kunt u snel schakelen tussen de dossiers

### 1.2.5. Organisatie

In het venster organisatie (F) ziet u de organisatiestructuur. In deze structuur kunt u de bedrijven, afdelingen en werknemers terugvinden waarvoor u geautoriseerd bent.

De gekleurde stippen in dit venster staan voor:

| Holding  | Vrouw |
|----------|-------|
| Bedrijf  | Man   |
| Afdeling | Ziek  |

### 1.3. FILTER

U kunt op verschillende plekken binnen VerzuimSignaal gebruik maken van een zelf in te stellen filter. Op de gewenste plek in de applicatie maakt de gebruiker een filter aan door op het rode teken 💌 te klikken rechtsboven in het scherm. Vervolgens kunnen er diverse parameters ingesteld worden waarop het filter moet filteren en kan onderaan het filter worden opgeslagen en van een naam worden voorzien. Onder het hoofdvenster verschijnt vervolgens de mogelijkheid om het filter dat zojuist is ingesteld aan of uit te zetten. Wanneer de gebruiker een filter heeft geactiveerd in een bepaald venster van VerzuimSignaal dan blijft dit filter geactiveerd tot dat de gebruiker het weer uitzet. Dus ook na uitloggen en weer opnieuw inloggen blijft het filter actief.

|            |                                        |             |          |               |            |                     |                 |                       | ۹ 🗸 🖁         |
|------------|----------------------------------------|-------------|----------|---------------|------------|---------------------|-----------------|-----------------------|---------------|
| Achterna   | am 🍝                                   | Voorletters | Geslacht | Geboortedatum | Woonplaats | Burgerservicenummer | Uniform Ioon    | 😵 Filteropties        |               |
| 🧼 va<br>Ve | n Hees, C.<br>rzuimsignaal - Financien | с.          | v        | 12-12-1985    | Hengelo    | 141378396           | 0.00            | Burgerservicenummer   | r.            |
| 8 va       | n Hees, Q                              | Q           | v        | 12-12-1985    | Hengelo    | 121255074           | 0.00            | hees                  |               |
|            |                                        |             |          |               |            |                     |                 | Achternaam partner    |               |
|            |                                        |             |          |               |            |                     |                 | Personeelsnummer      |               |
|            |                                        |             |          |               |            |                     |                 | Geboortedatum         |               |
|            |                                        |             |          |               |            |                     |                 |                       |               |
|            |                                        |             |          |               |            |                     |                 | Postcode              |               |
|            |                                        |             |          |               |            |                     |                 | Woonplaats            |               |
|            |                                        |             |          |               |            |                     |                 | Bedrijfsnaam          |               |
|            |                                        |             |          |               |            |                     |                 | Afdeling              |               |
|            |                                        |             |          |               |            |                     |                 | Polisnummer           |               |
|            |                                        |             |          |               |            |                     |                 |                       |               |
|            |                                        |             |          |               |            |                     |                 | Risicoprofiel         | •             |
|            |                                        |             |          |               |            |                     |                 | Alleen zonder SFB st  | atus 🔻        |
|            |                                        |             |          |               |            |                     |                 | Dienstverband >=      |               |
|            |                                        |             |          |               |            |                     |                 | Dienstverband <=      |               |
|            |                                        |             |          |               |            |                     |                 | Zoakan in warinama    | rr in diens 🔻 |
|            |                                        |             |          |               |            |                     |                 | Zoeken in artieve cou | ntracten T    |
|            |                                        |             |          |               |            |                     |                 | 200ker in acceve co   | in acteria -  |
|            |                                        |             |          |               |            |                     |                 | Nauwkeurig zoeke      | en .          |
|            |                                        |             |          |               |            |                     |                 | Zoeken                | Legen         |
| Filter 1   |                                        |             |          |               |            | 2 resultaten (      | 0.027 seconden) | « Vorige              | 1 Volgende    |
|            |                                        |             |          |               |            |                     |                 |                       |               |

## 1.4. ONDERSTEUNING BIJ HET GEBRUIK

Alle functionaliteiten zijn op basis van uw specifieke gebruikersrol aan- of uitgezet. Beschreven functionaliteiten in deze handleiding kunt u daarom mogelijk niet terugzien in uw eigen VerzuimSignaal omgeving. Voor vragen over de werking, autorisaties en rolfunctionaliteiten van VerzuimSignaal kunt u allereerst de uitgebreide helpfunctie van VerzuimSignaal raadplegen. Deze helpfunctie is rechtsboven in het scherm te vinden. U kunt in de helpfunctie gericht zoeken op onderwerp maar ook verschillende handleidingen downloaden. Komt u er vervolgens nog niet uit dan kunt u contact opnemen met de applicatiebeheerder van uw organisatie.

|                                                                 | Vandaag            | Werknemers Dossiers | 12<br>Taken Werkgevers Rapportage |         |         |        |                   | 1 Mijn account                   |
|-----------------------------------------------------------------|--------------------|---------------------|-----------------------------------|---------|---------|--------|-------------------|----------------------------------|
| 🔚 Management 📲 Informatie analyse                               | 🗱 UWV meldingen    | 🙆 Bewaartermijnen   |                                   |         |         |        |                   | ▲ Uitloggen                      |
| 💼 Statistieken 📄 Rapporten 💿 Waa                                | chtrij 🔀 Aantallen |                     |                                   |         |         |        |                   | Applicatie instellingen          |
| 📸 Snelzoeken 👻                                                  | » Rapportage » UW  | V meldingen         |                                   |         |         |        |                   | Bezoek de help                   |
| Werkgevers                                                      |                    |                     |                                   |         |         |        |                   | Sopport sanot aanimaken          |
| Werknemers                                                      | Naam               | Burgerservicenummer | Datum aanvraag 👻                  | Melding | Kenmerk | Status | Datum afgehandeld | E                                |
| Openstaande dossiers                                            |                    |                     |                                   |         |         |        |                   | STANDAARD<br>APPLICATIEBEHEERDER |
| Voer hier uw zoekterm in                                        |                    |                     |                                   |         |         |        |                   |                                  |
|                                                                 |                    |                     |                                   |         |         |        |                   |                                  |
| Recent bekeken                                                  |                    |                     |                                   |         |         |        |                   |                                  |
| <ul> <li>F Verdonk ma 16:59</li> <li>T Kamp di 16:38</li> </ul> |                    |                     |                                   |         |         |        |                   |                                  |
| • • H den Oudsten wo 16:50                                      |                    |                     |                                   |         |         |        |                   |                                  |
| <ul> <li>L Bouwmeester wo 17:07</li> </ul>                      |                    |                     |                                   |         |         |        |                   |                                  |
|                                                                 |                    |                     |                                   |         |         |        |                   |                                  |
| · Organizatio                                                   |                    |                     |                                   |         |         |        |                   |                                  |
|                                                                 |                    |                     |                                   |         |         |        |                   |                                  |
| Testbedriif                                                     |                    |                     |                                   |         |         |        |                   |                                  |
| <sup>*</sup> → Werkgever toevoegen                              |                    |                     |                                   |         |         |        |                   |                                  |

16:19 APPLICATIEBEHEERDER, STANDAA

## 2. VANDAAG

Afhankelijk van uw rol ziet u de volgende onderdelen onder het tabblad Vandaag::

|                               | Vandaag | Werknemers | Dossiers | Taken | Werkgevers | Rapportage | 1 |
|-------------------------------|---------|------------|----------|-------|------------|------------|---|
| 🖽 Vandaag                     |         |            |          |       |            |            |   |
| 🥳 Postvak 🛛 😿 Planningsagenda |         |            |          |       |            |            |   |

### 2.1. VANDAAG

Het dashboard van VerzuimSignaal kunt u, als dit aanstaat in uw gebruikersrol, zelf samenstellen. Het dashboard is opgebouwd uit verschillende 'widgets' die u aan- en uit kunt zetten. Zo kunt u op het dashboard bijvoorbeeld alle openstaande taken, openstaande dossiers of downloads laten weergeven.

Het dasboard aanpassen:

- 1. Ga linksboven in het scherm naar Vandaag, u ziet nu uw dashboard.
- 2. Helemaal onderaan het scherm kunt u met de + een nieuwe widget toevoegen aan uw dashboard

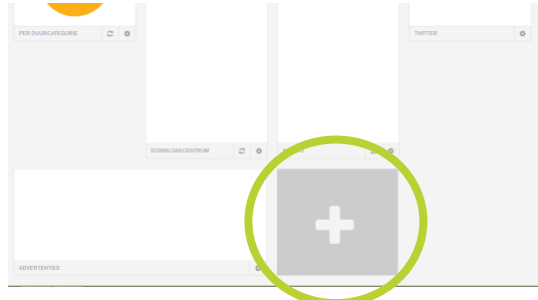

- 3. Selecteer de widget die u wilt toevoegen uit de lijst en klik op toevoegen.
- 4. U kunt de volgorde van de widgets veranderen door op de naam van de betreffende widget te klikken en de widget te verslepen

| OPENSTAANDE DOSSIERS                    |                | OPENSTAANDE                                     | TAKEN   |
|-----------------------------------------|----------------|-------------------------------------------------|---------|
| Bouwmeester, P<br>14-03-2016 (28 dagen) | 0.00%          |                                                 |         |
| Busschers, V 04-01-2016 (98 dagen)      | <b>₩</b> 0.00% | 10.9170                                         |         |
| ₩ Hees, C. 107-06-2016 (0 dagen)        | ፼ 0.00%        | Verzuimpercentage Februari 8.98% / +1.93%       |         |
| Hees, C. 01-02-2016 (70 dagen)          | <b>₩</b> 0.00% |                                                 |         |
| Hesselink, R 64-04-2016 (7 dagen)       | 0.00%          |                                                 |         |
| 💗 Horst, E                              |                | Apr Mei Jun Jul Aug Sep Okt Nov Dec Jan Feb Mrt |         |
| OPENSTAANDE DOSSIERS                    | e <            | VERZUIMPERCENTAGE PER MAAND                     | TAKEN 2 |

5. U kunt de widget verwijderen door op het *tandwieltje* in de betreffende widget te klikken en vervolgens onderin op het kruisje te klikken.

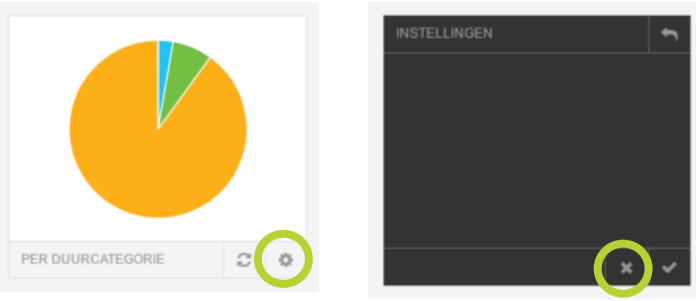

### 2.2. POSTVAK

Het postvak kan gebruikt worden om uitgaande e-mail te verzenden. Ook komen in het Postvak alle signalen vanuit VerzuimSignaal binnen. Signalen kunnen worden gebruikt om gebruikers op de hoogte te stellen van gebeurtenissen die hun aandacht vergen, bijvoorbeeld frequent verzuim. Voor het instellen van Signalen, vraag uw applicatiebeheerder. Om een nieuwe e-mail te verzenden:

- 1. Klik rechts in beeld op Nieuw bericht opstellen 1.
- 2. Vul de gewenste gegevens in en/of kies desgewenst uit een beschikbaar e-mail sjabloon.
- 3. U kunt desgewenst bestanden toevoegen aan de mail, sleep deze bestanden naar de button "*sleep en plaats bijlage*" linksonder in het scherm.

| euw bericht opstellen                               |                  |
|-----------------------------------------------------|------------------|
| ) Naar Klembord en sluiten                          |                  |
| ian:                                                |                  |
| c                                                   |                  |
| oc:                                                 |                  |
| nderwerp:                                           |                  |
| jgevoegd: Gebruikershandleiding Verzuimsignaal.docx | Selecteer bestar |
| aricht grootte: 3389 KB                             | E-mail sjabionen |
| X 6 6 6 * * 2 B I U # # X                           |                  |
|                                                     |                  |
|                                                     |                  |
|                                                     |                  |
|                                                     |                  |
|                                                     |                  |
|                                                     |                  |
|                                                     |                  |
|                                                     |                  |
| Sleep en plaats bijlage                             | Verzenden        |
|                                                     |                  |

4. Klik op **Verzenden** om het e-mailbericht te verzenden. De mail wordt altijd verzonden vanuit het e-mailadres van de betreffende gebruiker.

## 2.3. PLANNINGSAGENDA

De planningsagenda wordt gebruikt om afspraken te plannen voor werknemers, bijvoorbeeld bij de bedrijfsarts.

| Vandaag | g < > 04-04-2016         | - 10-04-2016 🔻  |          |                 |                 |          | Dag Week Exporteren | U bekijkt de agenda van:<br>Edrijfsarts, B. |
|---------|--------------------------|-----------------|----------|-----------------|-----------------|----------|---------------------|---------------------------------------------|
|         | <u>ma 04/04</u>          | <u>di 05/04</u> | wo 06/04 | <u>do 07/04</u> | <u>vr 08/04</u> | za 09/04 | <u>zo 10/04</u>     | Wizard afspraak plannen                     |
| w14     | Spreekkamer 1 (Enschede) |                 |          |                 |                 |          |                     | Vrije ofenreek elennen                      |
| 07      |                          |                 |          |                 |                 |          | ^                   | vije alspraak plainen                       |
|         |                          |                 |          |                 |                 |          |                     | Agenda loskoppelen                          |
| 08      |                          |                 |          |                 |                 |          |                     | Beschikbaarheid                             |
| 09      | 09:30 - 16:30            |                 |          |                 |                 |          |                     | Spreekkamer 1 (Enschede)                    |
| 10      | Spreekkamer 1            |                 |          |                 |                 |          |                     | BA Beschikbaar voor spreekuur               |
| 11      | 11:00 - 13:25            |                 |          |                 |                 |          |                     | 🚊 Filteren op locaties 🔍 👻                  |
|         | -                        |                 |          |                 |                 |          |                     | Spreekkamer 1 (Ensched                      |
| 12      |                          |                 |          |                 |                 |          |                     | V Spreekkamer 2 (nengelo.,                  |
| 13      |                          |                 |          |                 |                 |          |                     |                                             |
| 14      |                          |                 |          |                 |                 |          |                     | ×                                           |
| 15      |                          |                 |          |                 |                 |          |                     | " Verrichtingen legenda                     |
| 15      |                          |                 |          |                 |                 |          |                     | Spreekuur                                   |
| 16      |                          |                 |          |                 |                 |          |                     |                                             |
| 17      |                          |                 |          |                 |                 |          |                     |                                             |
| 18      |                          |                 |          |                 |                 |          |                     | $\checkmark$                                |
|         |                          |                 |          |                 |                 |          |                     |                                             |

### 2.3.1. Overzicht agenda

Standaard opent de agenda met de weergave van de huidige week, zo kunt u in een oogopslag zien wanneer er welke afspraken gepland staan. Aan de rechterkant van het scherm staan een aantal selectievensters waarmee de verschillende informatie die in de agenda te vinden is geselecteerd/gefilterd kan worden:

- **U bekijkt de agenda van:** hier kan gewisseld worden tussen de verschillende agenda's waarvoor u als gebruiker bent geautoriseerd.
- Wizard afspraak inplannen: Hier geeft u op voor welke *locaties*, welke *verrichtingen* en voor welke *gebruikers* u in een bepaalde periode de beschikbaarheid in de agenda wilt raadplegen. Onderin het scherm verschijnen dan de beschikbare momenten dat u een afspraak in kunt plannen.
- Vrije afspraak plannen: Met deze optie kunt u een afspraak inplannen in uw agenda ongeacht of er een beschikbaarheid is geregistreerd. U kunt zelf bepalen of deze afspraak ook inzichtelijk is voor overige gebruikers die geautoriseerd zijn voor uw agenda.
- **Agenda loskoppelen:** Met deze optie opent u de agenda in een tweede browserscherm, dit is bijvoorbeeld handig wanneer u met twee monitoren werkt.
- Detailoverzicht: van alle afspraken van een bepaalde dag kan een detailoverzicht worden verkregen door op met de muis over de betreffende afspraak te bewegen. Het detailoverzicht opent dan rechts in beeld onder de button "Agenda loskoppelen"
- **Filteren op locaties:** de locatie die aangevinkt is, is de locatie waarvan de beschikbaarheid op dit moment getoond wordt in het agendaoverzicht. U kunt hier meerdere locaties tegelijkertijd selecteren.
- Verrichtingen legenda: Elke type verrichting kan een kleur krijgen (kan ingericht worden door uw applicatiebeheerder), om ze gemakkelijker in de agenda te kunnen herkennen. In deze legenda staat een overzicht welke verrichting welke kleur heeft gekregen.

### 2.3.2. Plannen beschikbaarheid

In de planningsagenda kunt u aangeven op welke momenten bijvoorbeeld een bedrijfsarts voor u beschikbaar is of op een bepaalde locatie is. U kunt vervolgens binnen deze beschikbaarheid afspraken plannen.

1. Selecteer de agenda waarin u een beschikbaarheid wilt plannen. Standaard wordt uw eigen agenda getoond.

| Vandaaj | 04-04-2016               | 5 - 10-04-2016 👻        |          |                 |                 |                 | Dag Week Expor  | tere | Edrijfsarts, B.               |        |
|---------|--------------------------|-------------------------|----------|-----------------|-----------------|-----------------|-----------------|------|-------------------------------|--------|
|         | <u>ma 04/04</u>          | <u>di 05/04</u>         | wo.06/04 | <u>do 07/04</u> | <u>vr.08/04</u> | <u>za 09/04</u> | <u>zo 10/04</u> |      | Wizard afspraak plannen       |        |
| w14     | Spreekkamer 1 (Enschede) | Spreekkamer 2 (Hengelo) |          |                 |                 |                 |                 |      | Write ofenrook plannen        |        |
| 07      |                          |                         |          |                 |                 |                 |                 | ^    | vije alspraak plainen         |        |
| 00      |                          |                         |          |                 |                 |                 |                 |      | Agenda loskoppelen            |        |
| 08      | 09:00 - 17:00            | 09:00 - 17:00           |          |                 |                 |                 |                 |      | 🚊 Filteren op locaties        | v      |
| 09      | Spreekkamer 1            | Spreekkamer 2           |          |                 |                 |                 |                 |      | Spreekkamer 1 (Ensched.       |        |
| 10      |                          |                         |          |                 |                 |                 |                 |      | Sheensand z (neigeon          |        |
| 11      |                          |                         |          |                 |                 |                 |                 |      |                               |        |
| 12      |                          |                         |          |                 |                 |                 |                 |      |                               | ~      |
| 16      |                          |                         |          |                 |                 |                 |                 |      | 🗮 Verrichtingen legenda       | ~      |
| 13      |                          |                         |          |                 |                 |                 |                 |      | <ul> <li>Spreekuur</li> </ul> |        |
| 14      |                          |                         |          |                 |                 |                 |                 |      |                               |        |
| 15      |                          |                         |          |                 |                 |                 |                 |      |                               |        |
| 16      |                          |                         |          |                 |                 |                 |                 |      |                               | $\sim$ |
|         |                          |                         |          |                 |                 |                 |                 |      |                               |        |
| 17      |                          |                         |          |                 |                 |                 |                 |      |                               |        |

2. Klik in de agenda om een beschikbaarheid in te plannen, het onderstaande scherm verschijnt: Beschikbaarheid toevoegen

#### 📙 Opslaan en sluiten

| Beschikbaarheid zonder titel   |                    |   |                          |   |
|--------------------------------|--------------------|---|--------------------------|---|
| 15 🗸 30 🗸 tot en met 16 🗸      | 1 30 V Herhalen    |   |                          |   |
| Beschikbaarheid gegevens       |                    |   |                          |   |
| Locatie voor deze beschikbaarh | eid                |   |                          | ~ |
| Verrichtingen:                 |                    |   |                          |   |
| Autorisatie gekoppelde gebr    | uikers:            |   | Werkgever gebruikers:    |   |
| Gebruiker                      | Rol                |   | Voer hier uw zoekterm in |   |
| Interne gebruikers:            |                    | ~ |                          | ~ |
| B. Edrijfsarts                 | Bedrijfsarts Unit4 |   | Gebruiker                |   |
|                                |                    |   |                          | ~ |
|                                |                    |   |                          |   |
|                                |                    |   |                          |   |
|                                |                    |   |                          |   |
|                                |                    | ~ |                          | ~ |

- 3. [Optioneel] Geef een *titel* aan de beschikbaarheid.
- 4. Geef het *tijdsbestek* op waarop de beschikbaar geldt.
- 5. Geef aan voor welke *locatie* de beschikbaar geldt.
- 6. Geef aan voor welke *verrichtingen* de beschikbaar geldt.

| 7. | Klik op   | Opslaan ( | 🗐. de    | beschikbaarheid is     | nu inde | pland:  |
|----|-----------|-----------|----------|------------------------|---------|---------|
|    | i tint Op | opolaan   | <u> </u> | Socon in Sudar Hora io | na nigo | più iù. |

|     | <u>ma 04/04</u>          | <u>di 05/04</u>                | wo 06/04 | <u>do 07/04</u> |
|-----|--------------------------|--------------------------------|----------|-----------------|
| w14 | Spreekkamer 1 (Enschede) | Spreekkamer 2 (Hengelo)        |          |                 |
| 07  |                          |                                |          |                 |
| 08  |                          |                                |          |                 |
| 09  |                          | 09:00 - 17:00<br>Spreekkamer 2 |          |                 |
| 10  |                          |                                |          |                 |
| 11  |                          |                                |          |                 |
| 12  |                          |                                |          |                 |
| 13  |                          |                                |          |                 |
| 14  |                          |                                |          |                 |
| 15  |                          |                                |          |                 |
| 16  |                          |                                |          |                 |
| 17  |                          |                                |          |                 |
| 18  |                          |                                |          |                 |
| 19  |                          |                                |          |                 |

### 2.3.3. Afspraak plannen

Een voorwaarde om een afspraak in te plannen, is dat er een beschikbaarheid gepland moet zijn in de agenda.

1. Selecteer de agenda waarin u een afspraak wilt plannen. Standaard wordt uw eigen agenda getoond.

| Vandaag | < > 04-04-2016           | - 10-04-2016 *                 |          |                 |                 |                 | Dag Week Exportere | Edrijfsarts, B.                                                            |        |
|---------|--------------------------|--------------------------------|----------|-----------------|-----------------|-----------------|--------------------|----------------------------------------------------------------------------|--------|
|         | ma 04/04                 | <u>di 05/04</u>                | wo 06/04 | <u>do 07/04</u> | <u>vr 08/04</u> | <u>za 09/04</u> | <u>zo 10/04</u>    | Wizard afspraak plannen                                                    |        |
| w14     | Spreekkamer 1 (Enschede) | Spreekkamer 2 (Hengelo)        |          |                 |                 |                 |                    |                                                                            |        |
| 07      |                          |                                |          |                 |                 |                 |                    | Vrije atspraak plannen                                                     |        |
| 07      |                          |                                |          |                 |                 |                 |                    | Agenda loskoppelen                                                         |        |
| 08      |                          |                                |          |                 |                 |                 |                    | Beschikbaarheid                                                            |        |
| 09      |                          | 09:00 - 17:00<br>Spreekkamer 2 |          |                 |                 |                 |                    | 09:00 - 17:00 uur<br>Spreekkamer 2 (Hengelo)                               |        |
| 10      |                          |                                |          |                 |                 |                 |                    |                                                                            | _      |
|         |                          |                                |          |                 |                 |                 |                    | Filteren op locaties                                                       | Y      |
| 11      |                          |                                |          |                 |                 |                 |                    | <ul> <li>Spreekkamer 1 (Ensched</li> <li>Spreekkamer 2 (Hengelo</li> </ul> | $\sim$ |
| 12      |                          |                                |          |                 |                 |                 |                    |                                                                            |        |
| 13      |                          |                                |          |                 |                 |                 |                    |                                                                            | ~      |
| 14      |                          |                                |          |                 |                 |                 |                    |                                                                            |        |
| 14      |                          |                                |          |                 |                 |                 |                    | 🔠 Verrichtingen legenda                                                    | v      |
| 15      |                          |                                |          |                 |                 |                 |                    | Spreekuur                                                                  | ~      |
| 16      |                          |                                |          |                 |                 |                 |                    |                                                                            |        |
| 17      |                          |                                |          |                 |                 |                 |                    |                                                                            |        |
|         |                          |                                |          |                 |                 |                 |                    |                                                                            | ~      |
| 18      |                          |                                |          |                 |                 |                 |                    |                                                                            |        |
| 19      |                          |                                |          |                 |                 |                 |                    |                                                                            |        |

- 2. Klik op de beschikbaarheid waar binnen u de afspraak wilt plannen en klik op Afspraak plannen.
- 3. Geef de naam of het BSN-nummer op van de werknemer waarvoor u de afspraak wilt inplannen. Het onderstaande scherm verschijnt:

Afspraak toevoegen op op 05 april 2016

|     | Opslaan en sluiten  📋  | Naar klembord er | n sluiten     |              |                 |             |        |
|-----|------------------------|------------------|---------------|--------------|-----------------|-------------|--------|
| Afs | praak zonder titel     |                  |               |              |                 |             |        |
| 11  | ✓ 00 ✓ tot en met      | 11 🗸 10 🗸        |               |              |                 |             |        |
| ł   | Betreffende werknemer  | Afspraak geg     | gevens        |              |                 |             |        |
| he  | ees                    |                  |               |              |                 |             |        |
| va  | n Hees, Q (bsn: 121255 | 074, Verzuimsign | aal)          |              |                 |             | $\sim$ |
|     | 💻 Werknemer gege       | vens             |               |              |                 |             |        |
|     | Werknemer naam:        | van Hees, Q      | Werkgever:    | Verzuimsigna | Telefoonnummer: | 074-0740744 |        |
|     | Burgerservicenummer:   | 121255074        | Afdeling:     | Financien    | Mobiele nummer: | n.b.        |        |
|     | Geboortedatum:         | 12-12-1985       | Pers. nummer: | 22233        | E-mail adres:   | n.b.        |        |

- 4. Klik op het tabblad Afspraak gegevens
- 5. Geen een *Titel* op voor de afspraak.
- 6. Geef de *Tijdsduur* van de afspraak op.
- 7. Geef aan welke Verrichting er tijdens deze afspraak uitgevoerd moet worden.
- 8. Geef aan welke *Status* de afspraak heeft.
- 9. Klik op **Opslaan** (峝), de afspraak is nu ingepland.

### 2.3.4. Agenda wizard

U wilt een afspraak plannen voor een werknemer maar u heeft nog geen specifieke datum. Gebruik dan de Agenda wizard.

Hiermee kunt u binnen een bepaald tijdsbestek zoeken naar beschikbaarheden en daarbij rekening houden met het aantal kilometers van de thuis- of werklocatie van de werknemer. Op basis van de gestelde criteria worden de mogelijke beschikbaarheden getoond waarop de afspraak gepland kan worden.

Een voorwaarde om een wizard afspraak in te plannen, is dat er een beschikbaarheid gepland moet zijn waarbinnen wizard afspraken gepland kunnen worden.

| 1. | Selecteer de agenda waarin u | ı een afspraak wilt plannen. | Standaard wordt uw e | igen agenda getoond. |
|----|------------------------------|------------------------------|----------------------|----------------------|
|    |                              |                              |                      |                      |

| Vandaag | 04-04-2016               | - 10-04-2016 *                 |                 |                 |                 |                 | Dag Week Exporter | $\triangleleft$ | Edrijfsarts, B.                                                 |        |
|---------|--------------------------|--------------------------------|-----------------|-----------------|-----------------|-----------------|-------------------|-----------------|-----------------------------------------------------------------|--------|
|         | <u>ma.04/04</u>          | <u>di 05/04</u>                | <u>wo 06/04</u> | <u>do 07/04</u> | <u>vr.08/04</u> | <u>za 09/04</u> | <u>zo 10/04</u>   |                 | Wizard afspraak plannen                                         |        |
| w14     | Spreekkamer 1 (Enschede) | Spreekkamer 2 (Hengelo)        |                 |                 |                 |                 |                   |                 | Vrije afspraak plannen                                          |        |
| 07      |                          |                                |                 |                 |                 |                 |                   | ^               | Agenda loskoppelen                                              |        |
| 08      |                          |                                |                 |                 |                 |                 |                   |                 |                                                                 |        |
| 09      |                          | 09:00 - 17:00<br>Spreekkamer 2 |                 |                 |                 |                 |                   |                 | Beschikbaarheid<br>09:00 - 17:00 uur<br>Spreekkamer 2 (Hengelo) |        |
| 10      |                          |                                |                 |                 |                 |                 |                   |                 |                                                                 |        |
|         |                          |                                |                 |                 |                 |                 |                   |                 | 🚊 Filteren op locaties                                          | v      |
| 11      |                          |                                |                 |                 |                 |                 |                   |                 | Spreekkamer 1 (Ensched<br>Spreekkamer 2 (Hengelo                | $\sim$ |
| 12      |                          |                                |                 |                 |                 |                 |                   |                 |                                                                 |        |
| 13      |                          |                                |                 |                 |                 |                 |                   |                 |                                                                 | $\sim$ |
| 14      |                          |                                |                 |                 |                 |                 |                   |                 |                                                                 |        |
| 15      |                          |                                |                 |                 |                 |                 |                   |                 | Verrichtingen legenda                                           | Ψ      |
| 16      |                          |                                |                 |                 |                 |                 |                   |                 | Spreekour                                                       | $\sim$ |
|         |                          |                                |                 |                 |                 |                 |                   |                 |                                                                 |        |
| 17      |                          |                                |                 |                 |                 |                 |                   |                 |                                                                 | $\sim$ |
| 18      |                          |                                |                 |                 |                 |                 |                   |                 |                                                                 |        |
| 19      |                          |                                |                 |                 |                 |                 |                   |                 |                                                                 |        |

2. Klik rechts van het scherm op **Wizard afspraak plannen**. Onderstaand venster verschijnt.

| Wizard afspraak p            | lannen                       |                        |                                                   |         | ×            |
|------------------------------|------------------------------|------------------------|---------------------------------------------------|---------|--------------|
| 📙 Opslaan                    |                              |                        |                                                   |         |              |
| Afspraak gegever             | Betreffende werkner          | ner                    |                                                   |         |              |
| Zoeken op alle lo            | caties                       |                        |                                                   |         |              |
| Spreekuur                    |                              |                        |                                                   |         | $\checkmark$ |
| Zoeken voor alle             | agenda gebruikers            |                        |                                                   |         |              |
| Zoeken vanaf:<br>Zoeken tot: | 08 04 2016 🖃<br>30 04 2016 🖃 | 09 ∨ 45 ∨<br>15 ∨ 45 ∨ | Afstand (straal/km):<br>Incl. geforceerde tijden: | ]       |              |
| 🖋 Datum                      | Tijd                         | Locatie                | Agenda gebruiker                                  | Afstand |              |
| 11-04-2016                   | 9:00 tot 9:25 uur            | Spreekkamer 1          | l (Ensch B. Edrijfsarts                           | -       | ~            |
| 11-04-2016                   | 9:25 tot 9:50 uur            | Spreekkamer 1          | l (Ensch B. Edrijfsarts                           | -       |              |
| 11-04-2016                   | 15:15 tot 15:40 uur          | Spreekkamer 1          | l (Ensch B. Edrijfsarts                           | -       |              |
| 11-04-2016                   | 15:40 tot 16:05 uur          | Spreekkamer 1          | l (Ensch B. Edrijfsarts                           | -       |              |
| 11-04-2016                   | 16:05 tot 16:30 uur          | Spreekkamer 1          | l (Ensch B. Edrijfsarts                           | -       | ~            |

- 3. Geef de Locatie op.
- 4. Geef een Verrichting op.
- 5. Bepaal voor welke Agenda gebruiker een beschikbaarheid wilt zoeken.
- 6. Bepaal het tijdsbestek waarin de beschikbaarheden moeten vallen.
- 7. Selecteer het tabblad **Betreffende werknemer** en selecteer de werknemer waarvoor u de afspraak wilt maken, u kunt hier zowel op naam als op BSN zoeken.
- 8. Vink de gewenste beschikbaarheid aan.
- 9. Klik op **Opslaan** (E), de afspraak is nu ingepland.

## 3. WERKNEMERS

Afhankelijk van uw rol ziet u de volgende onderdelen onder het tabblad Werknemers:

|                                                                          |         |            |          | 19    |            |            |  |  |  |  |  |
|--------------------------------------------------------------------------|---------|------------|----------|-------|------------|------------|--|--|--|--|--|
|                                                                          | Vandaag | Werknemers | Dossiers | Taken | Werkgevers | Rapportage |  |  |  |  |  |
| 📸 Werknemer zoeken 🖉 Werknemer muteren 🔹 Werknemers uit dienst           |         |            |          |       |            |            |  |  |  |  |  |
| 📀 Ziek melden 📀 Hersteld melden   🎇 Zwanger melden 💥 Overige protocollen |         |            |          |       |            |            |  |  |  |  |  |

De onderdelen die onderdeel van tabblad Werknemers zijn worden in de onderliggende hoofdstukken toegelicht.

## 3.1. WERKNEMER ZOEKEN

| televiewe werken werken werken werken werkenemers getoond<br>take with off<br>take with off<br>take werken<br>take werken<br>take we                                                                                                    | er seret Vertoerer nater vertoerer uit den Vertoerer uit den Vertoerer soere<br>er Vertoerer nater Vertoerer zoeken<br>er<br>er<br>er<br>er<br>er<br>er<br>er<br>er<br>er<br>er                                                                                                    | er verkel withourse nutern & verkenners at dank if general angende<br>er i konstel ander & Jourge protocolo<br>er<br>er<br>er<br>er<br>er<br>er<br>er<br>er<br>er<br>er                                                                                                    | e Verdearen miter Verdearen miter Verdearen zedar<br>e Verdearen zedar<br>e Verdearen zedar                                                                                                    |                                                            | 1. Klik op we                                                                                          | erknemer z       | zoeken            | ISUS                  |                                  |              |                          |
|----------------------------------------------------------------------------------------------------|----------------------------------------------------------------------------------------------------|----------------------------------------------------------------------------------------------------|----------------------------------------------------------------------------------------------------|------------------------------------------------------------|----------------------------------------------------------------------------------------------------|------------------|-------------------|-----------------------|----------------------------------|--------------|--------------------------|
| seken       • Wedsomers - Wedsomer - Stellen         wers       Adtermam • Vooletters Geslack Geboordatum Woorplaats Burgersevicenummer Unform Ion         is de dooring       • Boowneester, L       L       V       07-12-1384       Hengelo       24133837       0.00         Wedsomers - Wedsomer - Status       • Boowneester, L       L       V       07-12-1384       Hengelo       27470448       0.00         Vedsomers - Wedsomers - Wedsomers       • Boowneester, L       V       07-12-1384       Hengelo       27470448       0.00       Opzoeken         Vedsomers - Wedsomers - Wedsomers - Stellander - Commander       W       m       29-11-1384       Hengelo       214077844       0.00         Vedsomers - Wedsomers - Wedsomers - Stellander - Logal       T       m       02-12-1384       Hengelo       216077844       0.00         * Kenp, T       T       m       02-12-1384       Hengelo       21602518       0.00       Wanneer u klikkt kolomtitel worder gegevens geso         vitledorf       * Windig - Financen       H       V       05-12-1384       Hengelo       17855651       0.00       Wanneer u klikkt kolomtitel worder gegevens geso         vitledorf       * Windig - Financen       K       V       06-12-1384       Hengelo       2785513       0.00 <th>km       * Watermers * Werkenner zeiden         rs       ses         rs       ses         rs       Ses         rs       Gebordhetzte         Werkenner *       Voorletters         Gebordhetzte       H         Voorletters       Gebordhetzte         Verdenner *       Voorletters         Gebordhetzte       H         Voorletters       Gebordhetzte         Verdenner *       Voorletters         Gebordhetzte       H         Verdenner *       Voorletters         Gebordhetzte       H         Verdenner *       Voorletters         Gebordhetzte       H         Verdenner *       Voorletters         Gebordhetzte       H         Verdenner *       Voorletters         Gebordhetzte       H         Voorletters       Gebordhetzte         Verdenner *       M         Voorletters       Hengelo       25152518       0.00         Verdenner *       Hier worden de       25152518       0.00         Voorletters       Hier worden de       Voorletters       Gebordhetzte         Verdenner *       Hier worden de       27852051       0.00</th> <th>an          <ul> <li>Versioner - Stellen</li> <li>Versioner - Stellen</li> <li>Versioner - Stellen</li> <li>Versioner - Versioner - Stellen</li> </ul> <ul> <li>Versioner - Versioner - Stellen</li> <li>Versioner - Versioner - Stellen</li> <li>Versioner - Versioner - Versioner - Stellen</li> <li>Versioner - Versioner - Versioner - Versioner - Versioner - Versioner - Versioner - Versioner - Versioner - Versioner - Versioner - Versioner - Versioner - Versioner - Versioner - Versioner - Versioner - Versioner - Versioner - Versioner - Versione</li></ul></th> <th>an vertexen<br/>se<br/>er<br/>nde dotacer<br/>teken<br/>teken<br/>t</th> <th>Verknemer zoeken 🖉 Werknem<br/>iek melden 🎯 Hersteld melden</th> <th>r muteren 😵 Werknemers uit dienst 🖬 A<br/>&amp; Zwanger melden 💥 Overige protocoller</th> <th>jenda afspraken</th> <th></th> <th></th> <th></th> <th></th> <th></th> | km       * Watermers * Werkenner zeiden         rs       ses         rs       ses         rs       Ses         rs       Gebordhetzte         Werkenner *       Voorletters         Gebordhetzte       H         Voorletters       Gebordhetzte         Verdenner *       Voorletters         Gebordhetzte       H         Voorletters       Gebordhetzte         Verdenner *       Voorletters         Gebordhetzte       H         Verdenner *       Voorletters         Gebordhetzte       H         Verdenner *       Voorletters         Gebordhetzte       H         Verdenner *       Voorletters         Gebordhetzte       H         Verdenner *       Voorletters         Gebordhetzte       H         Voorletters       Gebordhetzte         Verdenner *       M         Voorletters       Hengelo       25152518       0.00         Verdenner *       Hier worden de       25152518       0.00         Voorletters       Hier worden de       Voorletters       Gebordhetzte         Verdenner *       Hier worden de       27852051       0.00                                                                                                    | an <ul> <li>Versioner - Stellen</li> <li>Versioner - Stellen</li> <li>Versioner - Stellen</li> <li>Versioner - Versioner - Stellen</li> </ul> <ul> <li>Versioner - Versioner - Stellen</li> <li>Versioner - Versioner - Stellen</li> <li>Versioner - Versioner - Versioner - Stellen</li> <li>Versioner - Versioner - Versioner - Versioner - Versioner - Versioner - Versioner - Versioner - Versioner - Versioner - Versioner - Versioner - Versioner - Versioner - Versioner - Versioner - Versioner - Versioner - Versioner - Versioner - Versione</li></ul>                                                                                                    | an vertexen<br>se<br>er<br>nde dotacer<br>teken<br>teken<br>t | Verknemer zoeken 🖉 Werknem<br>iek melden 🎯 Hersteld melden | r muteren 😵 Werknemers uit dienst 🖬 A<br>& Zwanger melden 💥 Overige protocoller                        | jenda afspraken  |                   |                       |                                  |              |                          |
| Attername       Voorditates       Gestackt       Gestackt       Gestackt       Woorplands       Purgenervicenumer       Unform form         westerneming       Image: Stand Gossient       Image: Stand Gossient       Image: Stand Gossie                                                                                                    | verser       Voordettras       Celsicate       Voordettras       Purgersevicenumer       Unform too         verseters insigned diaciers              •             •                                                                                                    | er i voordietten in voordietten Voordietten Voordietten Voordiette Voordiette | er mide dotains<br>mide dotains<br>meter in<br>eekken<br>dork mar 2176<br>dork mar 2176<br>werken<br>werken<br>werke                                                                                 | nelzoeken 👻<br>Werkgevers                                  | » Werknemers » Werknemer zoeken                                                                        |                  |                   |                       |                                  |              |                          |
| w zestem in       I estimate       M       V       60-12-1384       Hengelo       271670940       0.00       Difference       Opzoeken         Vedokken       W dr. No. W       m       22-11-1384       Hengelo       216007844       0.00       Opzoeken       Opzoeken         Vedokken       W dr. No. W       m       22-11-1384       Hengelo       21607844       0.00       Opzoeken       Opzoeken         Vedok       m 30-15-1384       Hengelo       251623518       0.00       Opzoeken       Opzoeken         Vedok       M dr. Testedigt - Fancon       K       V       05-12-1384       Hengelo       251623518       0.00         Vedok       M dr. Testedigt - Fancon       N       V       05-12-1384       Hengelo       17855551       0.00         Valide       Wanneer u klikt op       M dr. Testedigt - Fancon       N       V       05-12-1384       Hengelo       17855551       0.00         valide       Valide       M dr. Testedigt - Fancon       K       V       06-12-1384       Hengelo       17855551       0.00                                                                                                    | Instantion       Image: Constant of the state of the state of the sta                                                                                                    | contermin       Image: Constant Content of Content of Conte                                         | tekten in versien in versie versien in versien in versien in versien in versien in ver                                                                                                    | Werknemers<br>Openstaande dossiers                         | Achternaam A                                                                                           | Voorletters Gesl | cht Geboortedatum | Woonplaats<br>Hengelo | Burgerservicenummer<br>241338037 | Uniform loon |                          |
| t bekken                                                                                                    | betekin         w         w         29-11-1384         Hengelo         11440562         0.00         Opzoeken           rdexk         ma 2760         E         m         30-11-1384         Hengelo         245077844         0.00           Weight         T         m         02-12-1384         Hengelo         261623618         0.00           Weight         T         m         02-12-1384         Hengelo         261623618         0.00           Wanneer u klikt op kolomtitel worden de werknemers getoond         Testedigf - Faacten         Wanneer u klikt op kolomtitel worden de gegevens gesortee           bediff         Verder         Verder         K         V         06-12-1384         Hengelo         27850819         0.00                                                                                                    | webskem       w       w       w       29:11:1984       Hengelo       11:465612       0.00         dowk       wa 1759       W       m       29:11:1984       Hengelo       245077844       0.00         Websky       W       m       20:11:1984       Hengelo       245077844       0.00         Websky       Manage       T       m       02:12:1984       Hengelo       245077844       0.00         Websky       Testbedge       T       m       02:12:1984       Hengelo       245077844       0.00         Websky       Testbedge       T       m       02:12:1984       Hengelo       245077844       0.00         Websky       Testbedge       T       m       02:12:1984       Hengelo       27655551       0.00         Wedne       Wedne       Wengelo       17855551       0.00       Wanneer u klikt op kolomtitel worden d gegevens gesortee         Wrdde       Testbedge       Wedne       Vedage       Vedage       27855519       0.00                                                                                                    | sekken       w       w       w       29:11:1984       Hengelo       11445562       0.00         stock       m 3:703       w       w       m       29:11:1984       Hengelo       246577844       0.00         Weinschedigt-Hong       T       m       02:12:1884       Hengelo       246577844       0.00         Weinschedigt-Hong       T       m       02:12:1884       Hengelo       246577844       0.00         Weinschedigt-Hong       T       m       02:12:1884       Hengelo       246577844       0.00         Weinschedigt-Hong       T       m       02:12:1884       Hengelo       246577844       0.00         Weinsche       Hengelo       246577844       0.00       Wanneer u klikt op kolon         Weinsche       Hengelo       176650631       0.00       Wanneer u klikt op kolon         Weinsche       Hengelo       27855631       0.00       Wanneer u klikt op kolon         Weinf       Testhedigt-Henge       V       06:12:1984       Hengelo       27855631       0.00                                                                                                    | r uw zoekterm in                                           | de Hoop, M<br>Testbedrijf - Consultanc                                                                 | M V              | 08-12-1984        | Hengelo               | 271670848                        | 0.00         | Hier kunt u me           |
| Wessink       min 2/30                                                                                                    | Additive wald be also and the second second                                                                                                    | conk       m 3 2719       E       m       2011/394       Hengelo       245077644       0.00         Ministry       Conk       M       T       m       0212/3944       Hengelo       2815/23618       0.00         Ministry       Conk       M       V       0512/21984       Hengelo       2815/23618       0.00         Ministry       Conk       M       V       0512/21984       Hengelo       17850551       0.00         Ministry       Conk       Ministry       Kite       Ministry       Conk       Ministry       Conk       Wanneer u klikt op e kolon         Ministry       Conk       Ministry       Ministry       Ministry       Conk       Wanneer u klikt op e kolon       Kolon         Ministry       Ministry                                                                                                    | conx       m 2 213         et ministry       E       m       2011/1394       Hengelo       245077844       0.00         et ministry       T       m       0212/1394       Hengelo       2516/23618       0.00         et ministry       T       m       0212/1394       Hengelo       2516/23618       0.00         et ministry       T       m       0212/1394       Hengelo       178550651       0.00         et ministry       Transferring       Hier worden de werknemers getoond       ekologi       Wanneer u klikt op ekologi and transferring         et ministry       Wind de transferring       Transferring       Ekologi - Francian       K       V       06-12/1994       Hengelo       278550819       0.00                                                                                                    | nt bekeken 👒                                               | i de Jong, W<br>Testbedrijf - P&O                                                                      | W m              | 29-11-1984        | Hengelo               | 114405062                        | 0.00         | opzoeken                 |
| state<br>state<br>withedry<br>Werding<br>Wanneer u klikt op e<br>kolomtitel worden de<br>gegevens gesorteerd<br>Wanneer u klikt op e<br>kolomtitel worden de<br>gegevens gesorteerd                                                                                                    | Image: Section - Logical T m     T m     62:12:1394     Hergelo     221823618     0.00       Image: Section - Logical T methods     Image: Section - Logical T methods     Image: Section - Logical T methods     Image: Section - Logical T methods     Image: Section - Logical T methods       Image: Section - Logical T methods     Image: Section - Logical T methods     Image: Section - Logical T methods     Image: Section - Logical T methods     Image: Section - Logical T methods       Image: Section - Logical T methods     Image: Section - Logical T methods     Image: Section - Logical T methods     Image: Section - Logical T methods     Image: Section - Logical T methods       Image: Section - Logical T methods     Image: Section - Logical T methods     Image: Section - Logical T methods     Image: Section - Logical T methods     Image: Section - Logical T methods       Image: Section - Logical T methods     Image: Section - Logical T methods     Image: Section - Logical T methods     Image: Section - Logical T methods     Image: Section - Logical T methods       Image: Section - Logical T methods     Image: Section - Logical T methods     Image: Section - Logical T methods     Image: Section - Logical T methods       Image: Section - Logical T methods     Image: Section - Logical T methods     Image: Section - Logical T methods     Image: Section - Logical T methods       Image: Section - Logical T methods     Image: Section - Logical T methods     Image: Section - Logical T methods     Image: Section - Logical T methods </td <td>Image: Stephony Transfer       T       Image: Stephony Transfer       T       Image: Stephony Transfer       0.00         Image: Stephony Transfer       Image: Stephony Transfer       Image: Stephony Transf</td> <td>Re       Variation       Yame       Variation       Hergelo       241823618       0.00         Variation       H       V       05123894       Hergelo       17855651       0.00       Wanneer u klikt op e kolomitiel worden de gegevens gesorteerd         Verder       Verder       Verder       Verder       Verder       Verder       Gesorteerd       Verder       Verder       Gesorteerd       Verder       Verder       Gesorteerd       Verder       Verder       <t< td=""><td>rerdonk ma 17:05</td><td>Kamp, E<br/>Testbedrijf - P&amp;O</td><td>E m</td><td>30-11-1984</td><td>Hengelo</td><td>245077844</td><td>0.00</td><td></td></t<></td> | Image: Stephony Transfer       T       Image: Stephony Transfer       T       Image: Stephony Transfer       0.00         Image: Stephony Transfer       Image: Stephony Transfer       Image: Stephony Transf                                                                                                    | Re       Variation       Yame       Variation       Hergelo       241823618       0.00         Variation       H       V       05123894       Hergelo       17855651       0.00       Wanneer u klikt op e kolomitiel worden de gegevens gesorteerd         Verder       Verder       Verder       Verder       Verder       Verder       Gesorteerd       Verder       Verder       Gesorteerd       Verder       Verder       Gesorteerd       Verder       Verder <t< td=""><td>rerdonk ma 17:05</td><td>Kamp, E<br/>Testbedrijf - P&amp;O</td><td>E m</td><td>30-11-1984</td><td>Hengelo</td><td>245077844</td><td>0.00</td><td></td></t<>                                                                                                    | rerdonk ma 17:05                                           | Kamp, E<br>Testbedrijf - P&O                                                                           | E m              | 30-11-1984        | Hengelo               | 245077844                        | 0.00         |                          |
| Hatte - Variation - Variation - Variatio - Variation - Variation - Variation - Variation - Variation -                                                                                                    | een Oudster, H V 05-12-1984 Hergelo 17850651 0.00 Wanneer u klikt op ee<br>to Van de Van de Van de Verden de werknemers getoond<br>Verder<br>Verder                                                                                                    | Wander     н     v     65-12-394     Нинуно     17853653     0.00     Wanneer u klikt op en kolomittel worden de kolomittel worden de gegevens gesorteerd       Med vir     Verder     Verder     Verder     Verder     0.00     Verder       Verder     Verder     Verder     Verder     0.00     0.00                                                                                                    | • • • • • • • • • • • • • • • • • • •                                                                                                    |                                                            | Kamp, T<br>Testbedrijf - Legal                                                                         | T m              | 02-12-1984        | Hengelo               | 261623618                        | 0.00         |                          |
| estate<br>wards<br>wards<br>w                                                                                                    | ate van S<br>Testbedrif - Francein k v 06-12-394 Hergelo 27853013 0.00 kolomtitel worden de<br>gegevens gesorteerc                                                                                                    | Reference de la construction de la construction de  | Note with the second works of the second work of the second work of                                                                                                    |                                                            | den Oudsten, H<br>Testbedrijf - Financien                                                              | H V              | 05-12-1984        | Hengelo               | 178650651                        | 0.00         | <br>Wanneer u klikt op e |
|                                                                                                    |                                                                                                    |                                                                                                    |                                                                                                    | <ul> <li>Testbedrijf</li> </ul>                            | Van St<br>Testbes     HIEF W(     Verdor<br>Testbedrig + saws     Vermaat, K<br>Testbedrig - Financien | oraen ae v       | 06-12-1984        | Hengelo               | 278850819                        | 0.00         | gegevens gesorteerd      |
|                                                                                                    |                                                                                                    |                                                                                                    |                                                                                                    |                                                            |                                                                                                    |                  |                   |                       |                                  |              |                          |
|                                                                                                    |                                                                                                    |                                                                                                    |                                                                                                    |                                                            |                                                                                                    |                  |                   |                       |                                  |              |                          |
|                                                                                                    |                                                                                                    |                                                                                                    |                                                                                                    |                                                            |                                                                                                    |                  |                   |                       |                                  |              |                          |
|                                                                                                    |                                                                                                    |                                                                                                    |                                                                                                    |                                                            |                                                                                                    |                  |                   |                       |                                  |              |                          |
|                                                                                                    |                                                                                                    |                                                                                                    |                                                                                                    | <ul> <li>✓</li> </ul>                                      | 10 resultaten (0.046 seconden)                                                                         |                  |                   |                       |                                  |              |                          |

## 3.2. WERKNEMER TOEVOEGEN

- 1. Klik op 😳 Werknemer toevoegen.
- 2. Vul minimaal alle verplichte velden in (geel gemarkeerd) op de verschillende tabbladen. Het is raadzaam om zoveel mogelijk informatie vast te leggen. Deze informatie wordt door VerzuimSignaal gebruikt voor bijvoorbeeld het genereren van statistieken.
- 3. Klik op **Opslaan** (**b**), de werknemer is nu toegevoegd.

## 3.3. WERKNEMER MUTEREN

1. Klik op *Werknemer muteren.* 

Alle werknemers worden getoond. Zoek de medewerker die u wilt, via het zoekveld kunt u zoeken op bijvoorbeeld achternaam, BSN-nummer en afdeling.

- 1. Klik op de naam van de werknemer om het mutatieveld te openen.
- 2. Muteer de (stam)gegevens van de werknemer.
- 3. Pas in het tabblad Dienstverbanden het dienstverband aan:
  - a. Wijzig het personeelsnummer, de normuren per week, het tarief en eventueel de kostenplaats en standplaats.
  - b. Klik op Wijzigen achter het dienstverband om het huidige dienstverband te wijzigen.
  - c. Klik op **Nieuw sub dienstverband** om een mutatie te doen op het huidige dienstverband zoals het brutosalaris en het aantal uren per week.
  - d. Klik op **Toevoegen** om een volledig nieuw dienstverband (2.0) aan te maken voor de werknemer.
- 4. Klik op **Opslaan** (**b**), de mutatie is nu voltooid.
- 5. Of klik op Verwijderen (3) om de werknemer te verwijderen uit VerzuimSignaal.
- 6. Wanneer u organisatie gebruik maakt van een koppeling met een HR-systeem dan worden s' nachts alle gewijzigde of verwijderde gegevens overschreven met de data vanuit het HR-systeem.

**LET OP:** Wijzigingen aan een bestaand dienstverband heeft gevolgen voor de volledige looptijd van het contract. Pas daarom allen NAW-gegevens aan en geen salarisgegevens, etc.

## 3.4. WERKNEMER UIT DIENST

### 1. Klik op 🙆 Werknemers uit dienst.

De werknemers waarvan het dienstverband is beëindigd, worden getoond. Het zoeken van werknemers werkt op dezelfde manier als het zoeken op Werknemers in dienst.

## 3.5. ZIEK MELDEN

#### 1. Klik op 🐓 Ziek melden.

De werknemers die u kunt ziekmelden worden getoond.

- 2. Zoek de medewerker die u wilt ziekmelden, via het zoekveld kunt u zoeken op bijvoorbeeld achternaam, BSNnummer en afdeling.
- 2. Klik op de naam van de werknemer die u wilt ziekmelden.
- 3. In het deelvenster **ziek melden** vult u in:
  - a. *Datum 1e ziektedag:* dit kan handmatig of via de kalender. Standaard vult het systeem de datum van vandaag in.
  - b. *Gewerkte uren 1<sub>e</sub> ziektedag:* optioneel. Vul hier het aantal uren in dat de werknemer nog gewerkt heeft op de 1<sub>e</sub> ziektedag tot de werknemer zich heeft ziekgemeld.
  - c. *De werkneemster is:* bij vrouwelijke werknemers kunt u kiezen tussen **ziek** of **ziek t.g.v. zwangerschap**. Bij mannelijke werknemers ziet u deze optie niet.
  - d. *Verzuimreden:* kies een voor gedefinieerde verzuimreden. Overigens willen wij u er via deze weg op wijzen dat er specifieke richtlijnen gelden voor het vastleggen van verzuimredenen.
- 5. Klik op **Opslaan** (E), de ziekmelding is nu opgeslagen, na het opslaan komt u automatisch in het dossier van de ziekgemelde werknemer terecht.

## 3.6. HERSTELD MELDEN

1. Klik op 🥙 Hersteld melden.

De ziekgemelde medewerkers worden getoond.

- 2. Zoek een verzuimende werknemer, via het zoekveld kunt u zoeken op bijvoorbeeld achternaam, BSN-nummer en afdeling.
- 3. Klik op de naam van de medewerker die u hersteld wilt melden.
- 4. In het deelvenster hersteld melding vult u in:
- 5. *Datum hersteld:* datum van de eerste werkdag na verzuim. Standaard vult VerzuimSignaal de datum van vandaag in.
- 6. Reden herstel: kies een voor gedefinieerde herstelreden.
- 7. Percentage hersteld: Wanneer u bij het voorgaande punt heeft gekozen voor gedeeltelijk hersteld vult u hier het herstelpercentage in.
- 8. Klik op **Opslaan** (**b**), de hersteldmelding is nu opgeslagen, na het opslaan komt u automatisch in het dossier van de hersteld gemelde werknemer terecht.
- TIP: Om werknemers een hoger ziektepercentage te geven, moet dit via hersteld melden. Gebruik de herstelreden Gedeeltelijk hersteld en vul hier het betreffende percentage in

## 3.7. ZWANGER MELDEN

### 1. Klik op **Zwanger melden**.

Alle werkneemsters worden getoond.

- 2. Zoek een werkneemster waarvoor u een zwangerschapsmelding wilt doen, via het zoekveld kunt u zoeken op bijvoorbeeld achternaam, BSN-nummer en afdeling.
- 3. Klik op de naam van de werkneemster die u zwanger wilt melden.
- 4. In het deelvenster Zwanger melden vult u in:
  - a. Vermoedelijke bevallingsdatum: datum vermoedelijke bevalling.
  - b. Verlof automatisch berekenen met: geef de gewenste verlofperiode op (4, 5 of 6 weken).
  - c. *Gewenste ingangsdatum verlof:* ingangsdatum van het verlof. Als de periode is ingevuld bij b, wordt de ingangsdatum automatisch berekend.
- 5. Klik op **Opslaan** (b) om de zwangerschapsmelding op te slaan, na het opslaan komt u automatisch in het dossier van de zwanger gemelde werkneemsters terecht.

## 3.8. OVERIGE PROTOCOLLEN

- Klik op **Overige Protocollen**.
   Alle werknemers worden getoond.
- 2. Zoek een werknemer voor wie u een overig protocol wilt starten, via het zoekveld kunt u zoeken op bijvoorbeeld achternaam, BSN-nummer en afdeling.
- 3. Klik op de naam van de werknemer voor wie u een overig protocol wilt starten.
- 4. In het deelvenster **Overige protocol** vult u in:
  - a. Protocol: kies een protocol (adoptie, orgaandonatie of eigen protocol).
  - b. Data: bij adoptie en orgaandonatie dient u een aantal data in te vullen.
  - c. Toelichting: geef eventueel een toelichting op de melding.
  - d. Dossier verantwoordelijke: geef, indien bekend, een dossierverantwoordelijke op.
- 5. Klik op **Opslaan** (b) om het protocol toe te voegen, na het opslaan komt u automatisch in het dossier van de werknemer terecht.

## 4. DOSSIERS

Afhankelijk van uw rol ziet u de volgende onderdelen onder het tabblad **Dossiers**, zie het groene kader:

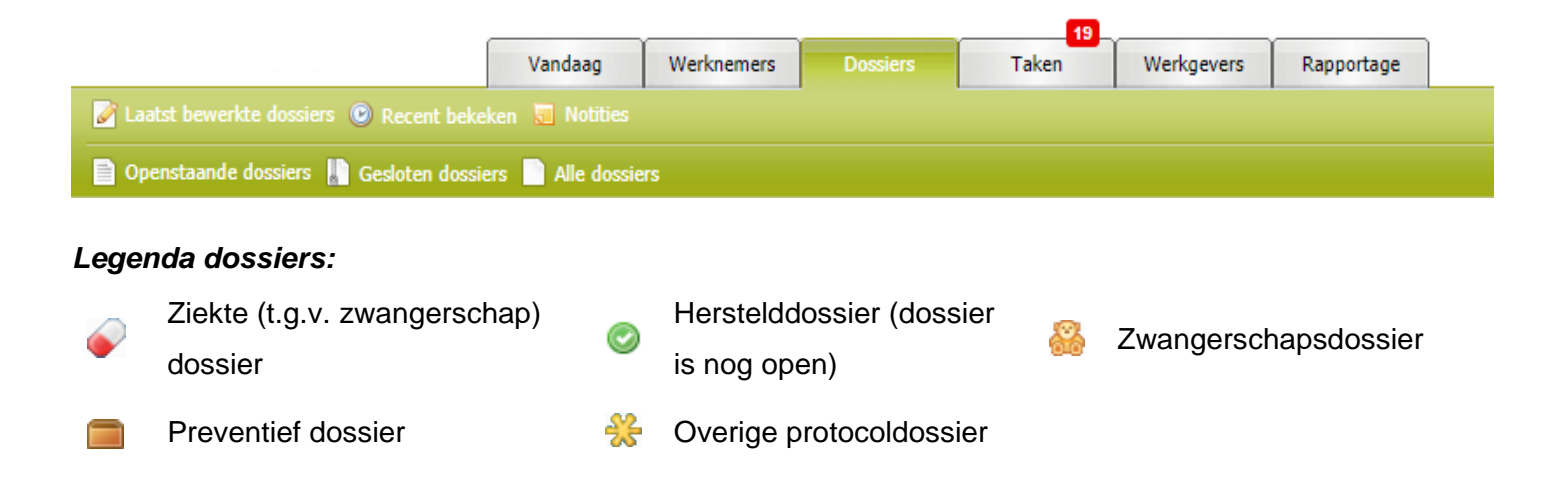

## 4.1. OPENSTAANDE DOSSIERS

Via Openstaande dossiers ziet u alle openstaande dossiers waarvoor u geautoriseerd bent. Door op de naam te klikken, opent u het werknemersdossier.

## 4.2. LAATST BEWERKTE DOSSIERS

Via A Laatst bewerkte dossiers ziet u een overzicht van alle werknemersdossiers die u de afgelopen tijd bewerkt heeft en waarvoor u geautoriseerd bent.

## 4.3. RECENT BEKEKEN

Via I Recent bekeken ziet u een overzicht van de vijf recent bekeken dossiers. Door op de naam te klikken, opent u het werknemersdossier.

## 4.4. INTERVENTIEAANVRAGEN

Via **Via Interventieaanvragen** ziet u een overzicht van de lopende interventieaanvragen waarvoor u geautoriseerd bent. Door op de naam te klikken, opent u de aanvraag.

## 4.5. GESLOTEN DOSSIERS

Via DGesloten dossiers ziet u alle gesloten dossiers waarvoor u geautoriseerd bent. Door op de naam te klikken, opent u het werknemersdossier.

## 4.6. ALLE DOSSIERS

Via Alle dossiers ziet u een overzicht van alle dossiers waarvoor u geautoriseerd bent. Door op de naam te klikken, opent u het werknemersdossier.

## 4.7. NOTITIES

Via **Notities** ziet u van nieuw naar oud welke notities er geplaatst zijn, bij welke werknemer, op welke datum en door welke gebruiker. Het gele notitie icoontje geeft aan dat de notitie nog niet door u gelezen is. Het grijze icoontje geeft aan dat de notitie door u gelezen is.

## 4.8. HET WERKNEMERSDOSSIER

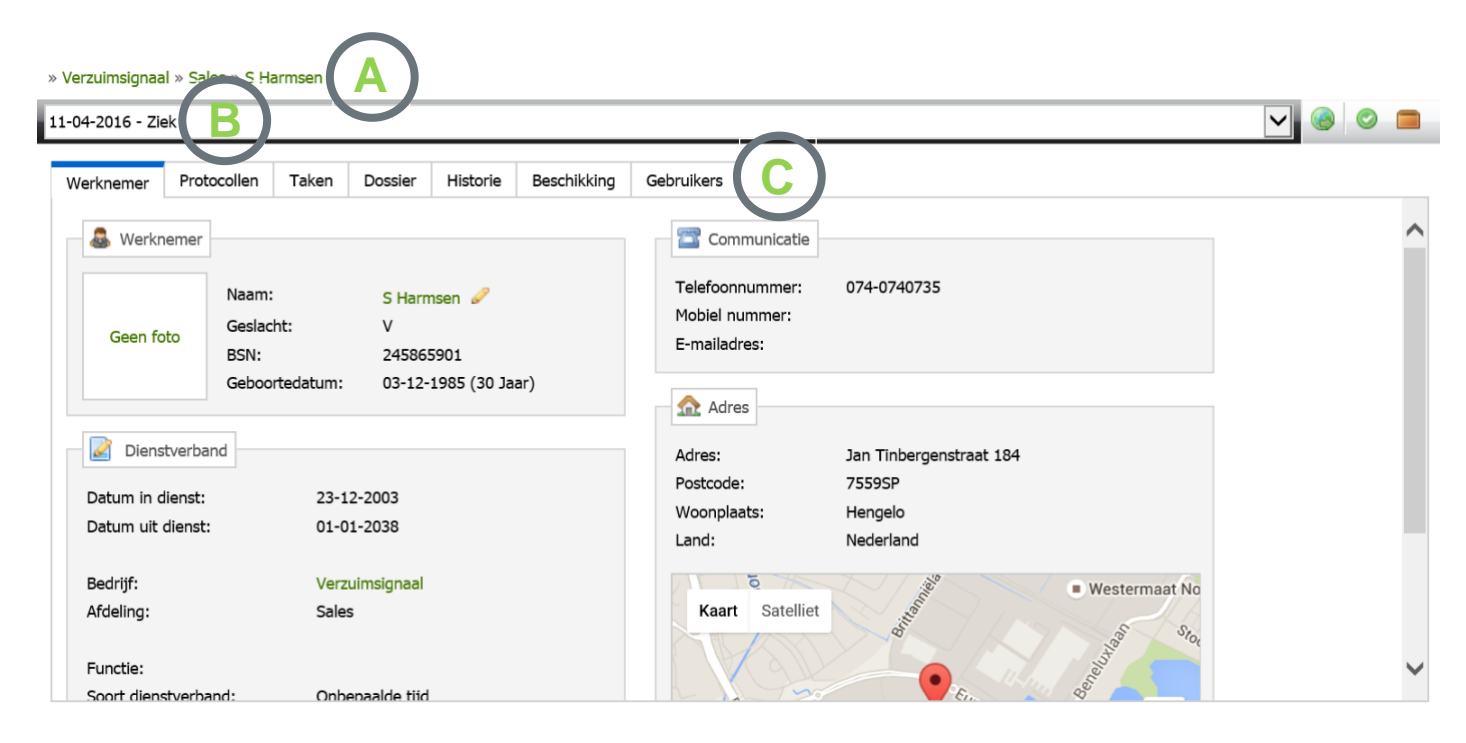

In het werknemersdossier ziet u een aantal zaken:

- A Hier ziet u welk werknemersdossier is geopend.
- B Via het drop down-menu ziet u alle dossiers van deze werknemer. Standaard wordt het meest actuele dossier getoond.
- C Overige relevante tabbladen, zie paragraaf 4.8.1 t/m 4.7.7

### 4.8.1. Tabblad Werknemer

Werknemer Protocollen Taken Dossier Historie Beschikking Gebruikers

In het tabblad Werknemer kunt u:

- Werknemergegevens inzien.
- De werknemer muteren: klik op de naam van de werknemer om te muteren (zie ook 3.3).
- Het werknemersdossier exporteren: klik op Exporteren ().
- De werknemer ziek en/of hersteld melden: klik op Ziekmelden (
  ) of Hersteld melden (
  ).
- Een preventief dossier toevoegen: klik op Preventief dossier toevoegen (
  ).

### 4.8.2. Tabblad Protocollen

#### » Verzuimsignaal » Sales » S Harmsen

| 1 | 1-04-2016 - Zie                                                                                                    | k           |       |         |          |             |            |  |                           |   |
|---|----------------------------------------------------------------------------------------------------|-------------|-------|---------|----------|-------------|------------|--|---------------------------|---|
|   | Werknemer                                                                                                    | Protocollen | Taken | Dossier | Historie | Beschikking | Gebruikers |  |                           |   |
|   | Protoc                                                                                                    | ollen 🙆     |       |         |          |             |            |  |                           | ~ |
|   | i≣ Oms                                                                                                    | chrijving   |       |         | Oorzaa   | ık / reden  |            |  | Startdatum Einddatum Duur |   |
|   | Image: Selection of the selection of the selection of the |             |       |         |          | 11-04-2016  |            |  |                           |   |
|   |                                                                                                    |             |       |         |          |             |            |  |                           |   |

Het tabblad **Protocollen** geeft een overzicht van alle (historische) ziekte-, preventieve- en zwangerschapstrajecten met daarbij de oorzaak/reden, de startdatum, de einddatum en de duur van het protocol. Door op de omschrijving te klikken kunt u de melding aanpassen.

Daarnaast kunt u in het tabblad Protocollen:

- Het werknemersdossier exporteren: klik op Exporteren (1999).
- De werknemer ziek en/of hersteld melden: klik op Ziekmelden () of Hersteld melden ().
- Een preventief dossier toevoegen: klik op Preventief dossier toevoegen (a).

### 4.8.3. Tabblad Taken

| » Verzuimsignaa | al » Legal » H d | le Hoop                 |              |                |              |                    |             |               |         |                     |            |        | a f |     |       |      |
|-----------------|------------------|-------------------------|--------------|----------------|--------------|--------------------|-------------|---------------|---------|---------------------|------------|--------|-----|-----|-------|------|
| 07-03-2016 - Zi | ek               |                         |              |                |              |                    |             |               |         | <b>V</b>            | 9          | 2      | -   | Mer | nu op | ties |
| Werknemer       | Protocollen      | Taken Dossier           | Historie     | Beschikking    | Gebruikers   |                    |             |               |         |                     |            |        | . ! |     | _     |      |
|                 |                  |                         |              |                |              | Automatisch (komen | de maand)   | Taken komende | e week  | Taken komende maand | Alle taken | ^      |     |     |       |      |
| Nu uitvo        | peren            |                         |              |                |              |                    |             |               |         |                     |            |        |     |     |       |      |
|                 | 📎 Week           | Omschrijving            |              |                |              | Uitvoeren voor     | Dagen te ga | aan Doorl     | ooptijd |                     |            |        |     |     |       |      |
| ( 🕀 [ ] (       | Week 5           | Probleemanalyse WIA     | opstellen do | or arbodienst/ | bedrijfsarts | 17-04-2016         | 5 dagen     | 7 dag         | jen     |                     |            |        |     |     |       |      |
| Gepla           | Ind              | Deeltak                 | en tor       | nen            |              |                    |             |               |         |                     |            |        |     |     |       |      |
| × (             | 📎 Week           | Omschrijving            |              | _              |              | Uitvoeren voor     | Dagen te ga | aan Doorl     | ooptijd |                     |            |        |     |     |       |      |
| + _ (           | 🕑 Week 7         | Plan van Aanpak WIA     | opstellen    |                |              | 01-05-2016         | 19 dagen    | 7 dag         | jen     |                     |            |        |     |     |       |      |
| +               | ≡ Week 13        | Evalueren en bijstellen | 1            |                |              | 12-06-2016         | 61 dagen    | 7 dag         | jen     |                     |            |        |     |     |       |      |
| ①               | 🕑 Week 14        | Aanvraag WIA-uitkerin   | ig met verko | rte wachttijd  |              | 13-06-2016         | 62 dagen    | 7 dag         | jen     |                     |            |        |     |     |       |      |
| ①               | ≣ Week 19        | Evalueren en bijstellen |              |                |              | 24-07-2016         | 103 dagen   | 7 dag         | jen     |                     |            |        |     |     |       |      |
| +               | ≡ Week 25        | Evalueren en bijstellen | 1            |                |              | 04-09-2016         | 145 dagen   | 7 dag         | jen     |                     |            | $\sim$ |     |     |       |      |

In het tabblad Taken kunt u de volgende taakstatus tegenkomen:

| Status       | Omschrijving                                                                          |
|--------------|---------------------------------------------------------------------------------------|
| Gepland      | De begindatum van de taak ligt in de toekomst en moet nog worden uitgevoerd.          |
| Nu uitvoeren | De begindatum van de taak is bereikt, maar binnen de geldende afhandelingstermijn.    |
| Te laat      | De afhandelingstermijn van de taak is verstreken. De taak moet nog worden uitgevoerd. |

#### Uitgevoerd De taak is uitgevoerd.

Geannuleerd of<br/>leestaakDe taak is geannuleerd en kan eventueel worden heropend (geannuleerd).Of: De taak is zichtbaar, maar kan/ hoeft niet worden uitgevoerd door deze gebruiker (leestaak).

Taken met een 
voor het weeknummer zijn wettelijke taken en kunnen niet gemuteerd of verwijderd worden.
Door een vinkje te zetten voor een taak voltooi je de taak en verdwijnt de taak naar onder in het scherm (*Afgerond*).

LET OP: Als u de taak heeft voltooid en afvinkt worden automatisch ook de onderliggende deeltaken op voltooid gezet.

#### 4.8.3.1. Deeltaken tonen

Deeltaken zijn op twee manieren zichtbaar te maken:

- Klik op het plusje () voor de taak om de onderliggende deeltaken te tonen.
- Of klik rechtsboven in het scherm op **Toon deeltaken** (

#### 4.8.3.2. UWV-formulieren

UWV-formulieren zijn standaard gekoppeld aan de juiste taak in VerzuimSignaal, conform de Wet Verbetering Poortwachter. De formulieren worden deels automatisch ingevuld met data uit het systeem. Hieronder treft u een voorbeeld aan van het UWV-formulier *Plan van Aanpak WIA*:

1. Klik op de taak Plan van Aanpak WIA opstellen, achter deeltaak 2 ziet u het formulier Plan van aanpak WIA.

|  | 0 | Week 7                     | Plan van Aanpak WIA opstellen                                                        | 23-09-2010    | 54 dag(en) | 7 dag(en) | u 😳 🔜 |
|--|---|----------------------------|--------------------------------------------------------------------------------------|---------------|------------|-----------|-------|
|  |   | Verstuur de prob           | leemanalyse die is opgesteld door de arbodienst of zelfstandige bedrijfsarts naar de |               |            |           |       |
|  |   | Stel samen met u<br>Aanpak | w medewerker een casemanager aan en stel samen met uw medewerker het Plan van        | 🖉 Plan van aa | npak WIA   |           |       |
|  |   | Maak het Plan va           | n Aanpak definitief door op het Plan van Aanpak in het dossier te klikken en vervolg |               |            |           |       |
|  |   | Verstuur het (de           | finitieve) Plan van Aanpak naar de medewerker ter ondertekening.                     |               |            |           |       |

2. Klik op Plan van aanpak WIA om het invulformulier te openen. Het volgende formulier wordt getoond:

| Opslaan en sluiten 🛛 🚈 Genereer P | OF 🔲 Naar klembord |  |
|-----------------------------------|--------------------|--|
| 1. Werknemer                      |                    |  |
|                                   |                    |  |
| 1.1 Voorletters en achternaam:    | M. Souisa          |  |
| 1.2 Postcode:                     | 5000 AA            |  |
| 1.3 Geboortedatum:                | 10 06 1964 💌       |  |
| 1.4 Burgerservicenummer:          | 143296176          |  |
|                                   |                    |  |
| A 2. Casemanager                  |                    |  |
|                                   |                    |  |
| Selecteer casemanager:            |                    |  |
| 2.1 Volledige naam:               |                    |  |
| 2.2 Adres:                        |                    |  |
| 2.3 Postcode en plaats:           |                    |  |
| 2.4 Telefren                      |                    |  |
| 2.4 Telefoon:                     |                    |  |
| 🚨 3. Arbodienst/bedrijfsarts      |                    |  |
| - or eroouchsquediijisal ts       |                    |  |
|                                   |                    |  |

3. Vul het formulier verder aan en klik op Opslaan (三).

- 4. Open nogmaals het plan van aanpak en klik op 🖻 **Definitief maken** om het plan van aanpak definitief te maken. De gegevens uit het invulformulier worden opgenomen in het standaard UWV-formulier.
- 5. Print het UWV-formulier uit en stuur het ondertekend op naar het UWV.

### 4.8.3.3. Document uploaden

Via document uploaden, voeg je een document toe aan het dossier van de werknemer.

- Klik op Nieuw document (...).
   Een nieuw venster wordt geopend.
- 2. Geef een documentnaam op.
- 3. Selecteer via Bladeren een lokaal document of voeg een document toe o.b.v. een sjabloon.
- 4. Voeg eventueel een omschrijving toe.
- 5. Kies onderaan voor wie het betreffende document wel/niet zichtbaar/wijzigbaar is.
- 6. Klik op **Opslaan en sluiten**, het document is toegevoegd aan het dossier van de werknemer.

#### 4.8.3.4. Nieuwe notitie toevoegen

Een nieuwe notitie toevoegen kan op twee manieren:

- 1. Klik op Nieuwe notitie ( ) om een nieuwe notitie toe te voegen aan het werknemersdossier.
- Klik achter de taak op Nieuwe notitie (
   om een nieuwe notitie toe te voegen aan een specifieke taak en het werknemersdossier.
- 3. Geef een titel op voor de notitie.
- 4. Selecteer het type notitie
- 5. Bepaal voor wie de notitie zichtbaar moet zijn
- 6. Klik op **Opslaan**, de notitie is toegevoegd aan het dossier van de werknemer.

### 4.8.3.5. Nieuwe taak toevoegen

Om taken te kunnen toevoegen, moet er door de applicatiebeheerder op systeemniveau eerst (algemene) bibliotheektaken zijn toegevoegd.

- Klik op Nieuwe bibliotheektaak (). Een nieuw venster wordt geopend.
- 2. Vul de datum in waarop de taak moet worden uitgevoerd.
- 3. Kies een taak.
- 4. Pas eventueel de omschrijving van de taak aan.
- 5. Voeg desgewenst een notitie toe door onderaan het juiste type notitie te kiezen en het notitieveld te vullen
- 6. Klik op **Opslaan en sluiten**, de taak wordt toegevoegd aan het protocol.

### 4.8.4. Tabblad Dossier

| 2016 - Ziek                                 | • 🤌 🔒 😸 🗗                                  |
|---------------------------------------------|--------------------------------------------|
| nemer Protocollen Taken Dossier Beschikking |                                            |
| Notities                                    |                                            |
| E 👶 Notibe                                  | Type Datum Gebruiker                       |
|                                             |                                            |
| Documenten - systeem                        |                                            |
| E Document                                  | Datum aangemaakt Datum gewijzigd Gebruiker |
| i 📷 Gelevens Zexmedung                      | 30-03-2016 30-03-2016 Etzümmedel, V.       |
| Documenten - gebruiker                      |                                            |
|                                             |                                            |

In het tabblad **Dossier** ziet u een overzicht van het werknemersdossier. U ziet hier alle toegevoegde notities, (systeem)documenten, het logboek en eventueel vraagstellingen aan de bedrijfsarts.

- In het tabblad **Dossier** kunt u de volgende acties uitvoeren:
  - Dossier autorisatie wijzigen
  - o Document uploaden
  - Notitie(s) toevoegen
  - Nieuwe vraagstelling Bedrijfsarts
  - Nieuwe taken toevoegen
  - E-mailbericht versturen
  - Planningsagenda wizard

### 4.8.4.1. Dossier autorisatie wijzigen

Met de knop **Dossier overdragen** (*P*) kunt u een dossier autoriseren aan een gebruiker/ casemanager.

- Klik op Dossier autorisatie wijzigen (*P*) Een nieuwe venster wordt geopend.
- 2. Vink de gebruiker aan die je wilt autoriseren voor het werknemersdossier.
- 3. Klik op **Opslaan en sluiten** om de autorisatie wijziging door te voeren.

### 4.8.4.2. Document uploaden

Via document uploaden, voeg je een document toe aan het dossier van de werknemer.

- Klik op Nieuw document ( ). Een nieuw venster wordt geopend.
- 2. Geef een documentnaam op.
- 3. Selecteer via Bladeren een lokaal document of voeg een document toe o.b.v. een sjabloon.
- 4. Voeg eventueel een omschrijving toe.
- 5. Kies onderaan voor wie het betreffende document wel/niet zichtbaar/wijzigbaar is.
- 6. Klik op **Opslaan en sluiten**, het document is toegevoegd aan het dossier van de werknemer.

### 4.8.4.3. Nieuwe notitie toevoegen

Een nieuwe notitie toevoegen kan op twee manieren:

- 1. Klik op **Nieuwe notitie** (I) om een nieuwe notitie toe te voegen aan het werknemersdossier.
- 2. Klik achter de taak op **Nieuwe notitie** (a) om een nieuwe notitie toe te voegen aan een specifieke taak en het werknemersdossier.
- 3. Geef een titel op voor de notitie.
- 4. Selecteer het type notitie
- 5. Bepaal voor wie de notitie zichtbaar moet zijn
- 6. Klik op **Opslaan**, de notitie is toegevoegd aan het dossier van de werknemer

### 4.8.4.4. Nieuwe vraagstelling bedrijfsarts

Afhankelijk van de functionele inrichting en uw rol, kunt u een vraag stellen een de bedrijfsarts middels VerzuimSignaal.

- Klik op Nieuwe vraagstelling bedrijfsarts (\$).
   Een nieuw venster wordt geopend.
- 2. Geef de Aanvrager en de Bedrijfsarts op.
- 3. Vul de Datum in.
- Kies een Gerichte vraagstelling. Gerichte vraagstellingen worden door de applicatiebeheerder aangemaakt.
- 5. Stel je vraag in het veld **Toelichting**.
- 6. Klik op **Opslaan en sluiten** om de vraag aan de bedrijfsarts te stellen.

### 4.8.4.5. Nieuwe taak toevoegen

Om taken te kunnen toevoegen, moet er door de applicatiebeheerder op systeemniveau eerst (algemene) bibliotheektaken zijn toegevoegd.

- Klik op Nieuwe bibliotheektaak (<sup>4</sup>). Een nieuw venster wordt geopend.
- 8. Vul de **datum** in waarop de taak moet worden uitgevoerd.
- 9. Kies een taak.
- 10. Pas eventueel de omschrijving van de taak aan.
- 11. Voeg desgewenst een notitie toe door onderaan het juiste type notitie te kiezen en het notitieveld te vullen
- 12. Klik op Opslaan en sluiten, de taak wordt toegevoegd aan het protocol.

### 4.8.4.6. E-mailbericht versturen

Afhankelijk van uw inrichting kunt u vanuit VerzuimSignaal e-mailberichten versturen.

- 1. Klik op **E-mail bericht versturen** (**M**).
  - Een nieuw venster wordt geopend.
- 2. Klik op Bijvoegen/ Contactpersonen om een bijlage toe te voegen of om te zoeken op contactpersonen.
- 3. Stel het e-mailbericht op.
- 4. Klik op Verzenden om het bericht te verzenden.

**TIP:** Het e-mailbericht is na het verzenden toegevoegd aan het dossier van de werknemer.

### 4.8.4.7. Planningsagenda wizard

Via de planningsagenda wizard kunt u direct een afspraak inplannen voor een werknemer.

- Klik op Planningsagenda wizard (
   Een nieuw venster wordt geopend.
- Kies de werknemer waarvoor u een afspraak wilt inplannen.
   Standaard wordt de werknemer getoond waarvan u in het werknemersdossier bent.
- 3. Op het tabblad Afspraak gegevens, vult u alle gegevens in voor de afspraak.
- 4. Klik op **Opslaan** om de afspraak in te plannen.

### 4.8.5. Tabblad Historie

» Verzuimsignaal » Sales » S Harmsen 11-04-2016 - Ziek • Werknemer Protocollen Taken Dossier Historie Beschikking 🔄 🗹 Toon volledige documenten 🐨 Filter Notitiesoort: Historie ZI 🛞 🔍 ∃ Datum Actie Omschrijving Dossier Gebruiker 11-04-2016 om 15:27 Taak uitgevoerd Evalueren en bijstellen 11-04-2016 - Ziek L. Eidinggevende 2 11-04-2016 om 15:27 Logboek Uitgevoerd Evalueren en bijstellen 11-04-2016 - Ziek L. Eidinggevende 2 11-04-2016 om 15:27 Taak uitgevoerd Plan van Aanpak WIA opstellen 11-04-2016 - Ziek L. Eidinggevende 2 11-04-2016 om 15:27 Logboek Uitgevoerd Plan van Aanpak WIA opstellen 11-04-2016 - Ziek L. Eidinaaevende 2 11-04-2016 om 12:00 Ziek Onbekend 11-04-2016 om 11:40 Logboek Melding Werknemer ziekgemeld. 11-04-2016 - Ziek A. Pplicatiebeheerder 🐼 Verzonden items 🛛 🔞 ∃ Soort bericht Ontvanger Status verzenden Datum Gebruiker 150 1 Direct signaal chris van kan@unit4.com Verzonden 11-04-2016 11:40 Erzuimmanager, V.

In het tabblad **Historie** ziet u een overzicht van actuele en historische verzuimmeldingen, uitgevoerde taken en verzonden signalen voor het betreffende werknemersdossier. Door in het deelvenster **Opties** een keuze te maken, filtert u de historie.

### 4.8.6. Tabblad beschikking

Het tabblad **Beschikking** geeft de mogelijk om beschikkingen die voor deze werknemer zijn afgegeven, op te voeren in VerzuimSignaal.

### 4.8.7. Tabblad Gebruikers

Het tabblad **Gebruikers** geeft een overzicht van systeemgebruikers die specifiek voor deze werknemer zijn geautoriseerd. Gebruikers die voor alle werknemers zijn geautoriseerd, staan niet in dit overzicht. In het deelvenster **Contactpersonen** kunnen contactpersonen specifiek voor deze ziekmelding van deze werknemer worden toegevoegd.

| * | Openstaande d   | lossiers » Verz | uimsignaal | » P&O » V | Busschers   |            |         |           |           |
|---|-----------------|-----------------|------------|-----------|-------------|------------|---------|-----------|-----------|
| 0 | 4-01-2016 - Zie | ek              |            |           |             |            |         |           | •         |
| [ | Werknemer       | Protocollen     | Taken      | Dossier   | Beschikking | Gebruikers |         |           |           |
|   | Seauto          | riseerde gebru  | uiker(s)   | Telef     | ioon        | Email      | Rol     | Einddatum |           |
|   | S Contac        | tpersonen       |            |           |             |            |         |           |           |
|   | i Naam          |                 |            | Tele      | foon        | Email      | Functie |           | Toevoegen |

## 5. TAKEN

Afhankelijk van uw rol ziet u de volgende onderdelen onder het tabblad Taken:

|                     | Vandaag | Werknemers | Dossiers | Taken | Werkgevers | Rapportage |
|---------------------|---------|------------|----------|-------|------------|------------|
| ┩ Afgeronde taken   |         |            |          |       |            |            |
| 🎒 Openstaande taken |         |            |          |       |            |            |

Het getal dat getoond wordt in het rode vlak (<sup>19</sup>) zijn het totaal openstaande taken (status *Nu uitvoeren* en *Te laat*) voor de ingelogde gebruiker.

### 5.1. AFGERONDE TAKEN

Via afgeronde taken ziet u alle taken die de ingelogde gebruiken heeft afgerond, gesorteerd op uitvoerdatum. » Taken » Afgeronde taken

|                  |                 |                     |                         |               |              |            |                     | ۲         | ۲    | l |
|------------------|-----------------|---------------------|-------------------------|---------------|--------------|------------|---------------------|-----------|------|---|
| Prioriteit       | Naam            | Burgerservicenummer | Taak                    | Datum melding | Startdatum 🛥 | Einddatum  | Datum uitgevoerd    | 1         |      |   |
| ‡≡               | Mevr. H de Hoop | 271670848           | Evalueren en bijstellen | 07-03-2016    | 05-06-2016   | 12-06-2016 | 11-04-2016 op 14:03 |           |      | l |
|                  |                 |                     |                         |               |              |            |                     |           |      |   |
|                  |                 |                     |                         |               |              |            |                     |           |      |   |
|                  |                 |                     |                         |               |              |            |                     |           |      |   |
|                  |                 |                     |                         |               |              |            |                     |           |      |   |
|                  |                 |                     |                         |               |              |            |                     |           |      |   |
|                  |                 |                     |                         |               |              |            |                     |           |      |   |
|                  |                 |                     |                         |               |              |            |                     |           |      |   |
|                  |                 |                     |                         |               |              |            |                     |           |      |   |
|                  |                 |                     |                         |               |              |            |                     |           | ~    | 4 |
| 1 resultaten (   | 0.069 seconden) |                     |                         |               |              |            | « Vorige            | 1 Volgeno | de » |   |
| e_beurgistaken/v | iew.php         |                     |                         |               |              |            |                     |           |      |   |

- 1. Klik op 🍠 Afgeronde taken, u krijgt een totaaloverzicht van alle afgeronden taken te zien
- 2. Via het zoekveld kunt u zoeken op bijvoorbeeld achternaam, BSN-nummer of omschrijving van de taak.

## 5.2. OPENSTAANDE TAKEN

Via openstaande taken ziet u alle openstaande taken die door u uitgevoerd moeten worden, gesorteerd op startdatum. » Taken » Openstaande taken

|                         |                        |              |            |                |                     |                                                            | ۲        |
|-------------------------|------------------------|--------------|------------|----------------|---------------------|------------------------------------------------------------|----------|
| Prioriteit              | Naam                   | Startdatum 🔺 | Einddatum  | Bedrijfsnaam   | Burgerservicenummer | Taak 🔳                                                     | <b>،</b> |
| 🕑 🛛 Te laat             | Mevr. F van den Heuvel | 06-03-2016   | 13-03-2016 | Verzuimsignaal | 260087270           | Probleemanalyse WIA opstellen door arbodienst/bedrijfsarts |          |
| 🕑 🛛 Te laat             | Mevr. D van der Ploeg  | 06-03-2016   | 13-03-2016 | Verzuimsignaal | 227511220           | Probleemanalyse WIA opstellen door arbodienst/bedrijfsarts |          |
| 🕑 🛛 Te laat             | Mevr. F van den Heuvel | 20-03-2016   | 27-03-2016 | Verzuimsignaal | 260087270           | Plan van Aanpak WIA opstellen                              |          |
| Nu uitvoeren            | Mevr. H de Hoop        | 10-04-2016   | 17-04-2016 | Verzuimsignaal | 271670848           | Probleemanalyse WIA opstellen door arbodienst/bedrijfsarts |          |
| Nu uitvoeren            | Mevr. C. van Hees      | 11-04-2016   | 12-04-2016 | Verzuimsignaal | 141378396           | Hersteld melden                                            |          |
|                         |                        |              |            |                |                     |                                                            |          |
|                         |                        |              |            |                |                     |                                                            |          |
|                         |                        |              |            |                |                     |                                                            |          |
|                         |                        |              |            |                |                     |                                                            |          |
|                         |                        |              |            |                |                     |                                                            | $\sim$   |
| <                       |                        |              |            |                |                     | >                                                          |          |
| 5 resultaten (0.195 sec | conden)                |              |            |                |                     | « Vorige 1 Volgende                                        | à >>     |

- 1. Klik op 49 Openstaande taken.
- 2. Klik op de naam van een medewerker om het werknemersdossier te openen en de taak te bekijken

## 6. WERKGEVERS

Afhankelijk van uw rol ziet u de volgende onderdelen onder het tabblad Werkgevers:

|                                           | Vandaag | Werknemers | Dossiers | Taken | Werkgevers | Rapportage |
|-------------------------------------------|---------|------------|----------|-------|------------|------------|
| 🛗 Werkgever zoeken 💿 Werkgever toevoe     | gen     |            |          |       |            |            |
| 🚱 Inactieve contracten 📜 Organisatiestruc | tuur    |            |          |       |            |            |

## 6.1. WERKGEVER ZOEKEN

1. Klik op markgever zoeken.

Alle bedrijven met een lopend contract worden getoond.

- 2. Via het zoekveld kunt u zoeken op bedrijfsnaam of afdelingsnaam.
- 3. Klik op een bedrijf om naar het bedrijfsdossier te gaan.

### 6.2. WERKGEVER TOEVOEGEN

- 1. Klik op <sup>3</sup> Werkgever toevoegen.
- 2. Vul minimaal alle verplichte velden in (geel gemarkeerd). Het is raadzaam om zoveel mogelijk informatie vast te leggen. Deze informatie wordt door VerzuimSignaal gebruikt voor bijvoorbeeld het vullen van UWV-formulieren.
- 3. Klik op **Opslaan** (**b**), de werkgever is toegevoegd.

## 6.3. INACTIEVE CONTRACTEN

Via Inactieve contracten kunt alle werkgevers inzien.

## 6.4. GESELECTEERDE PROTOCOLLEN

Via Selecteerde protocollen ziet u een overzicht van alle actieve protocollen die per werkgever zijn ingericht.

## 6.5. ORGANISATIESTRUCTUUR

Via **Organisatiestructuur** krijgt u een overzicht van uw organisatiestructuur. Door op het driehoekje achter het bedrijf en/ of afdeling te klikken, vouwt u de structuur uit tot op medewerkersniveau. Door te klikken op het bedrijf, afdeling of werknemer opent u de stamgegevens.

## 7. RAPPORTAGE

Afhankelijk van uw rol ziet u de volgende onderdelen onder het tabblad Rapportage, zie het groene kader:

|                                       |             | ·                |          | 12_   | ·          |            |
|---------------------------------------|-------------|------------------|----------|-------|------------|------------|
|                                       | Vandaag     | Werknemers       | Dossiers | Taken | Werkgevers | Rapportage |
| 😹 Management 🖳 Informatie analyse 🔯   |             | 😧 Bewaartermijne |          |       |            |            |
| 🚹 Statistieken 📑 Rapporten 💿 Wachtrij | 🔀 Aantallen |                  |          |       |            |            |

### 7.1. MANAGEMENT

Via **Management** kunt u de volgende typen managementrapportages genereren:

- Taken: welke taken zijn uitgevoerd en door wie, in de gekozen periode
- o Documenten: welke documenten zijn geüpload en door wie, in de gekozen periode.
- Notities: welke notities zijn aangemaakt en door wie, in de gekozen periode.

Hiervoor dient u gebruik te maken van de filteropties in VerzuimSignaal, selecteer de parameters en klik op Zoeken:

| SFilteropties       | 0              |
|---------------------|----------------|
| Uitgevoerde taken   | •              |
| Alle documenten     |                |
| Geen notities       |                |
| Werknemerdossier    | •              |
| Datum van           | 10 - 04 - 201  |
| Datum tot           | 11 - 04 - 2010 |
| Titel               |                |
| Alle notitiesoorten |                |
| Alle gebruikers     | •              |
| Bedrijfsnaam        |                |
|                     |                |

## 7.2. INFORMATIE ANALYSE

Met de rapportage *Informatie analyse* kunt u verschillende analyses maken, bijvoorbeeld om te kijken of er bepaalde data niet gevuld is.

- 1. Klik op 🔜 Informatie analyse.
- 2. Bepaal de periode.
- 3. Geef selectiecriteria op, wanneer u control ingedrukt houdt kunt u meerdere items selecteren.

- 4. Kies een analyse type, u kunt kiezen voor Bedrijf, Werknemer of Verzuim.
- 5. Geef relevante opties op.
- 6. Klik op rechtsboven in het scherm op Genereren (<sup>(2)</sup>), de statistieken worden gegenereerd.
- 7. Klik eventueel op Exporteren () om de analyse te exporteren, u kunt exporteren naar:
  - Adobe PDF;
  - Microsoft Word;
  - Microsoft Excel.

### 7.3. UWV MELDINGEN

- 1. Klik op 🖾 UWV meldingen, alle UWV-meldingen worden getoond.
- 2. Zoek een UWV-melding via het zoekveld, u kunt zoeken op bijvoorbeeld bedrijfsnaam, BSN-nummer, adres, polisnummer, etc.
- 3. Klik eventueel op **Exporteren** () om de meldingen te exporteren, u kunt exporteren naar:
  - Adobe PDF;
  - Microsoft Word;
  - Microsoft Excel.

## 7.4. BEWAARTERMIJNEN

- 1. Klik op 😟 **Bewaartermijnen**, Alle werknemers die langer dan twee jaar uit dienst zijn worden getoond in het overzicht.
- 2. Als de werknemer twee jaar uit dienst is, en er worden geen ERD, WGA of medische dossiers gevonden dan kunnen de persoonsgegevens en de verzuimgegevens verwijderd worden.
- 3. Meer informatie over Bewaartermijnen vindt je in de applicatie na het klikken op Documentatie(
- 4. Klik eventueel op **Exporteren** () om de werknemers te exporteren, u kunt exporteren naar:
  - Adobe PDF;
  - Microsoft Word;
  - Microsoft Excel.

## 7.5. STATISTIEKEN GENEREREN

- 1. Klik op **b** Statistieken.
- 2. Kies een grondslagberekening (kalenderdagen of werkdagen).
- 3. Bepaal de periode waarover u de berekening wilt uitvoeren.
- 4. Kies de **Selectiecriteria**, wanneer u kiest voor "Bedrijf" kunt u zelf aangeven over welke bedrijven, welke afdelingen en/of welke medewerkers u de statistieken wilt genereren.
- 5. Kies de **Protocollen** (ziek, zwanger, adoptie, donor en/ of ziekte t.g.v. zwangerschap) die u mee wilt nemen in de statistieken.
- 6. Kies de Werknemercriteria (geslacht en leeftijdscategorie).

- 7. U kunt uw **verzuimdoelstelling** invoeren zodat deze grafisch weergegeven wordt bij de getoonde statistieken, zo kunt u snel zien of u uw verzuimdoelstelling gehaald heeft.
- 8. Bepaal de overige criteria.
- 9. Geef aan welke dienstverbanden u wilt meenemen in het genereren van de statistieken
- 10. Kies welke **Onderdelen** u wilt generen in uw statistieken.
- 11. Klik op **Genereren** (<sup>(i)</sup>), de statistieken worden getoond.
- 12. Klik eventueel op **Exporteren** () om de statistieken te exporteren, u kunt exporteren naar:
  - Adobe PDF;
  - Microsoft Word;
  - Microsoft Excel.

• **TIP:** U kunt met **Filter opslaan** alle ingestelde parameters opslaan zodat u een volgende keer makkelijk en snel dezelfde statistieken kunt genereren.

## 7.6. RAPPORTEN GENEREREN

- 1. Klik op 토 Rapporten.
- 2. Kies een type **rapport** dat u wilt genereren uit het drop down-menu.
- 3. Kies voor welke periode u het rapport wilt genereren.
- 4. Selecteer welke bedrijven u wilt meenemen in de rapportage.
- 5. Selecteer de **rapportopties** die u wilt meenemen in de rapportage.
- 6. Klik op Genereren (\*).
- 7. Klik eventueel op **Exporteren** () om het rapport te exporteren, u kunt exporteren naar:
  - Adobe PDF;
  - Microsoft Word;
  - Microsoft Excel.

**TIP:** U kunt met **Filter opslaan** alle ingestelde parameters opslaan zodat u een volgende keer makkelijk en snel dezelfde rapporten kunt genereren.

### 7.7. WACHTRIJ

Zwaardere statistiek- en rapportberekeningen worden in de wachtrij gezet. Vervolgens kunt u doorwerken in de applicatie, totdat de wachtrij aangeeft dat uw uitgedraaide statistiek of rapport gereed is.

Klik op Wachtrij om de wachtrij in te zien, hier vindt u ook alle eerder gegenereerde rapporten en statistieken en heeft u de mogelijkheid om de rapporten opnieuw op te roepen.

## 7.8. AANTALLEN

- 1. Klik op 🖾 Aantallen.
- 2. Bepaal de **periode**.
- 3. Geef eventueel rapportopties op.
- 4. Geef rapportcriteria op waarop de aantallen gebaseerd moeten zijn
- 5. Geef desgewenst Selectiecriteria op.
- 8. Klik op Genereren (\*).
- 9. Klik eventueel op Exporteren () om het rapport te exporteren, u kunt exporteren naar:
  - Adobe PDF;
  - Microsoft Word;
  - Microsoft Excel.